# ระบบห้องชั้นสูตร (LAB)

# ระบบห้องชันสูตร (LAB)มีวิธีการเข้าใช้งาน ดังนี้

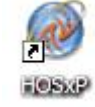

ดับเบิลคลิกที่ไอคอน

ที่หน้าจอ Desktop

2. ใส่ Login และ Password แล้วกคปุ่ม <u>ตกลง</u> หรือ กค <u>Enter</u> 1 ครั้ง

|          |       | <u></u> |
|----------|-------|---------|
| Login    | ma    |         |
|          |       |         |
| Password | ••••• |         |
|          |       |         |
|          |       |         |
|          |       | 🙆 ทกลง  |

เลือกแผนกที่ทำงาน และประเภทเวลาทำงาน จากนั้น กดปุ่ม <u>ตกลง</u> หรือ <u>Enter</u> 1 ครั้ง

| เลือกแผนกของเครือ | มดอมพิวเตอร์                          |
|-------------------|---------------------------------------|
| เครื่องคอมพิวเ    | เดอร้ยังไม่ได้ระบุแผนก กรุณาเลือกแผนก |
| แผนกที่ทำงา       | น ห้อง LAB 🗸                          |
| ชื่อเครื่อง       | NARUTO                                |
|                   | ประเภทเวลาทำงาน                       |
|                   | 💽 ในเวลา                              |
|                   | O นอกเวลา                             |
|                   | O Part time                           |
| 🕜 ช่วยเหลือ       | ✔ ทกลง                                |

 Tips and Tricks รวบรวมความรู้ วิธีการใช้งานโปรแกรมแบบย่อไว้ สามารถกดปุ่ม <u>ถัดไป</u> เพื่ออ่าน ความรู้เพิ่มเติมได้ ถ้าไม่ต้องการอ่าน กดปุ่ม <u>ปิด</u>

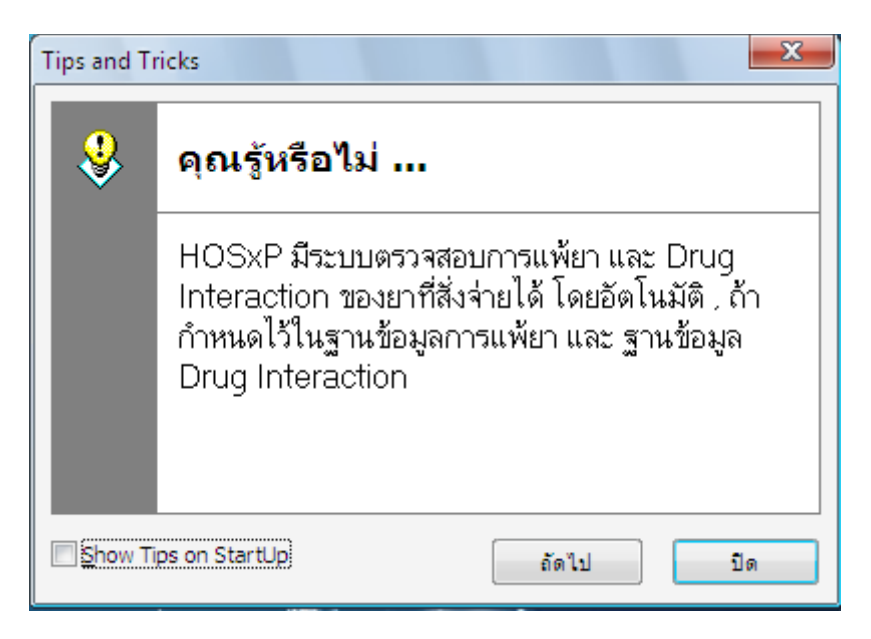

5. หน้าจอประกาศข่าวสาร ถ้าโรงพยามีการประกาศข่าวสารสามารถเข้ามาอ่านได้

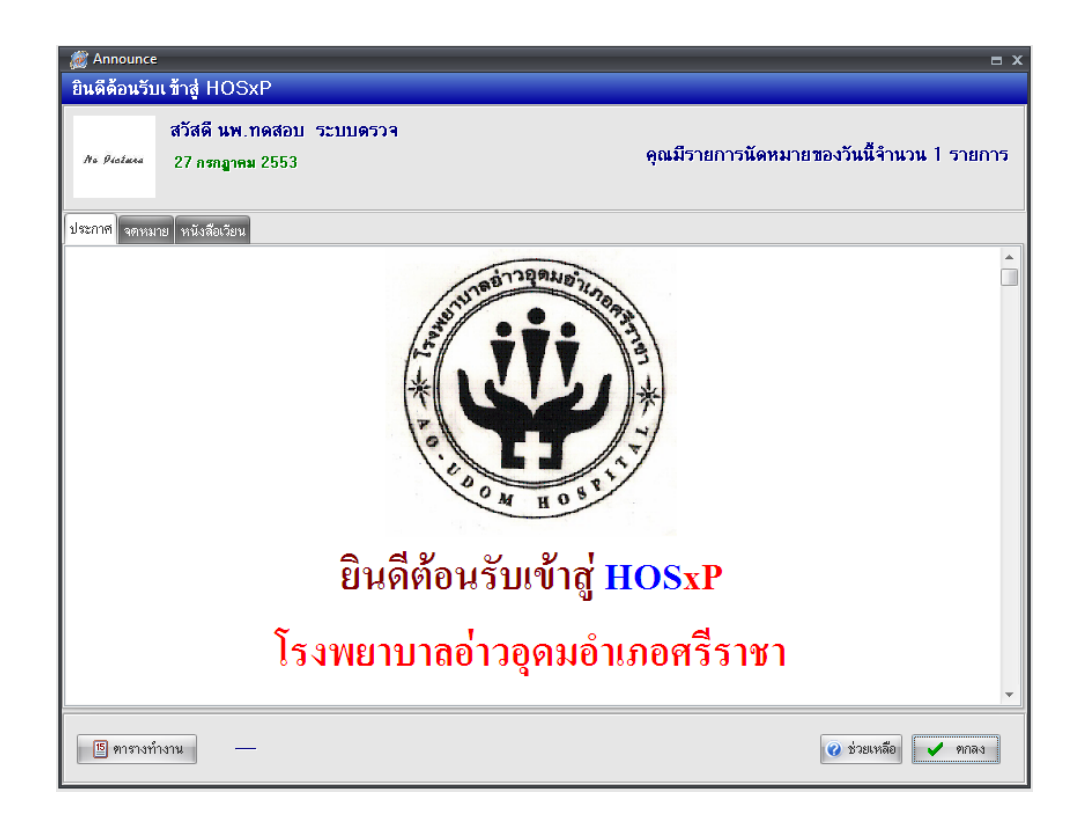

#### วิธีการเข้าสู่ระบบห้องชันสูตร (LAB)

สามารถเข้าสู่ระบบห้องชันสูตร (LAB) สามารถทำได้ 2 วิธี ดังนี้ <u>วิธีที่ 1.</u> รูปแบบของเมนูแบบ Menu & Toolbar เลือกตามรูป

| <u>F</u> ile | ระบบ | <mark>ผู้ป่วยนอก</mark> ระบบผู้ป่วยใน ระบบห้ | องยา ระบบงานอี่เ | นา | Inve | ntory     | รายงาน     | <u>T</u> ools | <u>W</u> indows | Help |
|--------------|------|----------------------------------------------|------------------|----|------|-----------|------------|---------------|-----------------|------|
|              | 2*   | ลงทะเบียนผู้ป่วยใหม่                         | Ctrl+F1          |    |      |           |            |               |                 |      |
|              |      | บันทึกส่งตรวจ                                | Ctrl+F2          |    |      |           |            |               |                 |      |
|              |      | บันทึกผลวินิจฉัย                             | Ctrl+F3          |    |      |           |            |               |                 |      |
|              |      | ออกคิวแผนกย่อย                               |                  |    |      |           |            |               |                 |      |
|              |      | บันทึกรับบัตรตรวจโรค (OPD Card               | i) Ctrl+Alt+O    |    |      |           |            |               |                 |      |
|              |      | ห้องตรวจโรค                                  |                  | ×  |      |           |            |               |                 |      |
|              | Θ    | Emergency Room                               |                  | ►  |      |           |            |               |                 |      |
|              | *    | ห้อง LAB                                     |                  | •  |      | สิ่ง LAE  | OPD        |               |                 |      |
|              | 0    | йыง X-Ray                                    |                  | ×  |      | สิ่ง LAE  | B IPD      |               |                 |      |
|              | 0    | คลินิกพิเศษ                                  |                  | •  |      | รายงาน    | เพล LAB    |               |                 |      |
|              | ß    | รายการนัดผู้ป่วย                             |                  |    |      | ขึ้นขั้นผ | เล Lab     |               |                 |      |
|              | Σ    | ลงสรุปรายการค่าใช้จ่าย                       |                  |    |      | ลงรายง    | ทนผล Ro    | utine         | _               |      |
|              |      | ระบบยืม/คืน แฟ้มเวชระเบียน                   |                  | ►  | •    | รายการ    | เพล Lab    |               |                 |      |
|              |      | seuu Refer                                   |                  | ×  |      | ออกแเ     | ມນໃນສິ່ง L | ab            |                 |      |
|              | 3    | บ้นทึกเวลาการให้บริการ                       |                  |    |      |           |            |               |                 |      |
|              | Þ    | ประชาสัมพันธ์                                |                  |    |      |           |            |               |                 |      |
|              | ?    | Patient Information                          |                  |    |      |           |            |               |                 |      |
|              | ۲    | Patient EMR                                  |                  |    |      |           |            |               |                 |      |
|              |      | ผู้ป่วยปกปิดรายชื่อ                          |                  |    |      |           |            |               |                 |      |
|              | 0    | OPD Tools                                    |                  | •  |      |           |            |               |                 |      |
|              | 2    | Print Server                                 |                  | •  |      |           |            |               |                 |      |
|              | ۶    | Quick OPD                                    |                  |    |      |           |            |               |                 |      |
|              | 22   | ทะเบียนผู้เสียชีวิต                          |                  |    |      |           |            |               |                 |      |
|              |      | ระบบรายงาน 506                               |                  |    |      |           |            |               |                 |      |

<u>วิธีที่ 2.</u> รูปแบบของเมนูแบบ Ribbon UI เลือกตามรูป

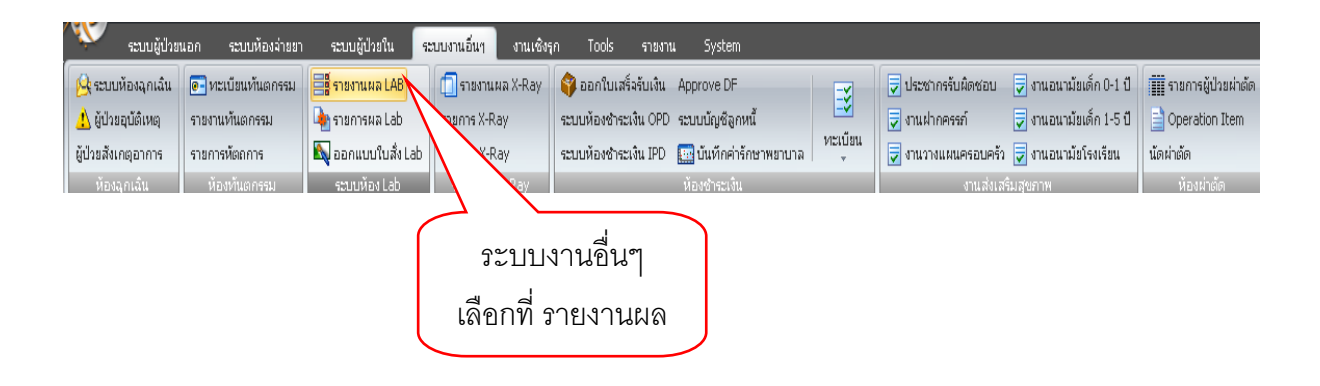

### วิธีการรายงานผล LAB

หน้าจอหลักของการรายงานผล LAB

|          |              |               |             |                  |                      |           |                                         |       |                              |              |                 |          |          |     | Lab room               | ALL          |     |      |
|----------|--------------|---------------|-------------|------------------|----------------------|-----------|-----------------------------------------|-------|------------------------------|--------------|-----------------|----------|----------|-----|------------------------|--------------|-----|------|
| วันร์    | <b>i</b> 27/ | 7/2553        |             | 27 <i>1</i> 7/2F | 53 J HN              |           |                                         | 201   | <b>ป</b> า มัด               |              |                 |          |          |     | Lab room               | ALL          |     |      |
|          | 21)          | 1,2000        |             | 21)1)20          |                      |           |                                         | MON'L |                              |              |                 |          |          |     | Lab form               | ALL          |     |      |
|          |              |               | _           |                  | สถานหลายกา           | q         | - 1                                     | แสด   | 1<br>เงรามการที่ยืนยันผลแล้ว | 🗉 ตามองที่   |                 |          |          |     |                        |              |     | - 05 |
|          | 8            | (*            | •           |                  |                      |           | (C) (C) (C) (C) (C) (C) (C) (C) (C) (C) | u Ro  | gungt ในขึ้น การการขัน       | C se foi pu  |                 | ~        | _        | _   |                        | _            | a.  | 3 UF |
| LU<br>LU | Lab          | บไบ Lab       | ายงานผล     | ไมลังย           | 1 📃 🗆 OPD            | E IPD     | 📃 พิมพ์                                 | Barc  | ode ในขั้นต่อมาารรับ         |              | 🕅 แสดงรูปผู้    | ป่วย     | (        |     | (                      |              | - 3 | ын   |
| -7       |              |               |             |                  |                      |           | hand to be a                            |       |                              |              | — (             | 2        | - (- 2   | )   |                        | 3)           |     | _    |
| แยกจา    | เมโมสิง      | เยกกามราชบุคค | ล  รายการ ไ | eb นี่กล่ว       | สหนัก                | _( _      |                                         |       |                              |              | <u> </u>        | $\sim$   | $\sim$   | í – |                        | <u> </u>     |     |      |
| ลำตับ    | <b></b>      | วันที่สื่อ    | เวลาสั่ง เ  | น ชที่รับ        | ชื่อผู้ป่วย          | HN 2      | LIS No.                                 | อายุ  | ໂນ Lab                       | จุดที่สิ่ง   | แผนกที่สิ่ง     | เวลารับ  | เวลาร ร  | ทธิ | Ward                   | Lab Status   | ยืน | SC   |
| 1        | 1985         | 27/07/2553    | 00:24:0     | 897              | นายฉัตรพล หิงห้อยทอ  | 530477016 | 07270009                                | 23    | Biochemistry                 | ทึกผู้ป่วยใน | อายุรกรรม       | 08:19:39 | 08:06:18 | UC  | ຊັ່ນ້ວຍຮາຍ - 13        | รายงานผลแล้ว | 1   | U    |
| 2        | 1986         | 27/07/2553    | 00:25:0     | 898              | นายสมบูรณ์ มาเทียง   | 520452288 | 07270010                                | 26    | Biochemistry                 | ทึกผู้ป่วยใน | อายุรกรรม       | 08:19:47 | 08:12:12 | UC  | ผู้ป่วยชาย - ส18       | รายงานผลแล้ว | 0   | Ø    |
| 3        | 1987         | 27/07/2553    | 00:27:2     | 899              | นายธีระพล ชูชีน      | 520458259 | 07270011                                | 16    | Biochemistry                 | ตึกผู้ป่วยใน | อาลิสบสสท       | 08:19:56 | 08:06:51 | UC  | ผู้ป่วยชาย - 24        | รายงานผลแล้ว | 1   | Ø    |
| 4        | 1988         | 27/07/2553    | 00:28:1     | 900              | นายมิณ ถวิลเคชา      | 520450193 | 07270012                                | 67    | Biochemistry                 | ทึกผู้ป่วยใน | อาส์งบ รงท      | 08:20:11 | 08:07:34 | UC  | ผู้ป่วยชาย - 16        | รายงานผลแล้ว | 0   | 0    |
| 5        | 1989         | 27/07/2553    | 00:29:0     | 901              | นายปรีชา รักษาภักดี  | 530483738 | 07270013                                | 27    | Biochemistry                 | ทึกผู้ป่วยใน | อายุรกรรม       | 08:20:19 | 08:08:28 | A7  | ผู้ป่วยชาย - 22        | รายงานผลแล้ว | 0   | Ø    |
| 6        | 1990         | 27/07/2553    | 00:29:3     | 915              | นายปรีชา รักษาภักดี  | 530483738 | 07270027                                | 27    | Hematology                   | ตึกผู้ป่วยใน | อาล์งบงงท       | 08:26:49 | 08:27:41 | A7  | ผู้ป่วยชาย - 22        | รายงานผลแล้ว | 1   | Ø    |
| 7        | 1991         | 27/07/2553    | 00:37:0     | 890              | นายพจน์ บุตรสาลี     | 520447282 | 07270002                                | 43    | Hematology                   | ห้อง Eme     | r อื <b>น</b> ๆ | 06:07:41 |          | UC  | ຊິ່ນໍາຍຮາຍ -           | <b>ទា</b> ពត | 0   | Ø    |
| 8        | 1992         | 27/07/2553    | 00:51:0     | 902              | นายกิติชัย แช่จำว    | 530483666 | 07270014                                | 27    | Hematology (CBC)             | ทึกผู้ป่วยใน | อาลิสบสสท       | 08:20:43 | 08:19:21 | UC  | ผู้ป่วยชาย - สล6       | รายงานผลแล้ว | 1   | Ŵ    |
| 9        | 1993         | 27/07/2553    | 00:51:5     | 914              | นายวัฒนา เกษร        | 530483702 | 07270026                                | 19    | Hematology (CBC)             | ตึกผู้ป่วยใน | องค์สบรสท       | 08:24:57 | 08:25:55 | UC  | ผู้ป่วยชาย - สล5       | รายงานผลแล้ว | 0   | Ø    |
| 10       | 1994         | 27/07/2553    | 00:52:4     | 903              | นายกิติชัย แช่จำว    | 530483666 | 07270015                                | 27    | Biochemistry                 | ดึกผู้ป่วยใน | อายุรกรรม       | 08:20:53 | 08:10:55 | UC  | ຊິ້ນໍາຍນາຍ - ສຸລ6      | รายงานผลแล้ว | e.  | Ø    |
| 11       | 1995         | 27/07/2553    | 00:57:2     | 904              | นายสำรวย สุมาลัย     | 530480851 | 07270016                                | 68    | Biochemistry                 | ทึกผู้ป่วยใน | องค์สบสสท       | 08:21:02 | 08:10:48 | UC  | ผู้ป่วยชาย - ส10       | รายงานผสแล้ว | 1   | Ŵ    |
| 12       | 1996         | 27/07/2553    | 00:58:1     |                  | นายสมจิตต์ ชลวัฒนะ   | 520418502 |                                         | 52    | Microscopy(UA)               | ตึกผู้ป่วยใน | องค์สบรสท       |          |          | UC  | ผู้ป่วยชาย -           | ទទានទ        | 0   | Ø    |
| 13       | 1997         | 27/07/2553    | 00:58:3     | 918              | นายสมจิตต์ ชลวัฒนะ   | 520418502 | 07270030                                | 52    | Hematology (CBC)             | ทึกผู้ป่วยใน | อายุรกรรม       | 08:35:01 | 08:31:19 | UC  | ຊິ້ນ້ວຍຮາຍ -           | รายงานผลแล้ว | 0   | Ø    |
| 14       | 1998         | 27/07/2553    | 00:59:0     | 905              | นายสมจิตต์ ชลวัฒนะ   | 520418502 | 07270017                                | 52    | Biochemistry                 | ตึกผู้ป่วยใน | องคุ่งบระท      | 08:21:11 | 08:10:37 | UC  | ผู้ป่วยชาย -           | รายงานผสแล้ว | 1   | Ŵ    |
| 15       | 1999         | 27/07/2553    | 00:59:3     | 919              | นายอรสาพงษ์ หนูปิทย  | 530466731 | 07270031                                | 20    | Biochemistry                 | ตึกผู้ป่วยใน | องค์สบรรท       | 08:35:39 | 08:36:11 | UC  | ผู้ป่วยชาย - 8         | รายงานผลแล้ว | 0   | Ø    |
| 16       | 2000         | 27/07/2553    | 01:00:3     | 906              | นายวิเชียร ฉัตรบรรจง | 420045482 | 07270018                                | 71    | Biochemistry                 | ดึกผู้ป่วยใน | อายุรกรรม       | 08:21:18 | 08:09:24 | UC  | ผູ້ນໍາຍຮາຍ - 7         | รายงานผลแล้ว | 0   | Ø    |
| 17       | 2001         | 27/07/2553    | 01:01:4     | 913              | ด.ช.วัชกานค์ ค่างงาม | 500361838 | 07270025                                | 13    | Hematology (CBC)             | ตึกผู้ป่วยใน | บ์ทางเวลบลงส    | 08:22:52 | 08:24:18 | UC  | ผู้ป่วยชาย - 3         | รายงานผลแล้ว | 0   | Ø    |
| 18       | 2002         | 27/07/2553    | 01:02:1     | 907              | นายละมัย จันทร์แก้ว  | 420028560 | 07270019                                | 72    | Biochemistry                 | ตึกผู้ป่วยใน | องค์สบรรท       | 08:21:25 | 08:02:37 | UC  | ผู้ป่วยชาย - 1         | รายงานผลแล้ว | 0   | Ø    |
| 19       | 2003         | 27/07/2553    | 01:14:3     |                  | นางนุช เกล็ดแก้ว     | 530483775 |                                         | 80    | Biochemistry                 | ฑึกผู้ป่วยใน | อายุรกรรม       |          | 08:29:51 | UC  | ผู้ป่วยหญิงและเด็ก - เ | รายงานผลแล้ว | 0   | Ø    |
| 20       | 2004         | 27/07/2553    | 01:15:0     |                  | นางนุช เกล็ดแก้ว     | 530483775 |                                         | 80    | Microscopy(UA)               | ตึกผู้ป่วยใน | อาล์สบสสท       |          | 11:51:38 | UC  | ผู้ป่วยหญิงและเด็ก - จ | รายงานผลแล้ว | 1   | Ø    |
| 21       | 2005         | 27/07/2553    | 03:33:0     | 889              | ด.ช.อิสระ ทุมสิงห์   | 450146796 | 07270001                                | 8     | Hematology                   | ห้อง Eme     | r อีน ๆ         | 03:56:40 | 04:00:20 | UC  |                        | รายงานผลแล้ว | 1   | Ø    |
| 4        |              |               |             |                  |                      |           |                                         |       |                              |              |                 |          |          |     |                        |              |     |      |

จากรูปด้านบนเป็นหน้าจอหลักของการทำงานในห้อง LAB ซึ่ง โดยภาพรวมสามารถแบ่งจุดสังเกต ออกได้เป็น 6 จุดด้วยกัน ดังนี้

 ช่วงวันที่ที่แสดงผล โดยค่า Default ของโปรแกรมจะแสดงข้อมูลเฉพาะวันที่ปัจจุบันเท่านั้น สามารถทำการเปลี่ยนแปลงช่วงวันที่ที่แสดงผลได้ โดยการเลือกที่รูปสามเหลี่ยมสี่ดำด้านหลังวันที่ จะ ปรากฏปฏิทินขึ้นมาให้ทำการเลือกช่วงวันที่ที่ต้องการ ดังแสดงในรูปด้านล่าง

| ว์นที่ | 27 | 17/2 | 553  |     | •  | -  | 27/  | 7/25 | 553 |
|--------|----|------|------|-----|----|----|------|------|-----|
|        | •  | n'   | รกฎา | าคม | ►  | •  | 258  | 53   |     |
|        |    | ବ    | อ    | W   | W  | ศ  | র    | อ    |     |
|        |    | 28   | 29   | 30  | 1  | 2  | 3    | 4    |     |
|        |    | 5    | 6    | -7  | 8  | 9  | 10   | 11   |     |
|        |    | 12   | 13   | 14  | 15 | 16 | 17   | 18   |     |
|        |    | 19   | 20   | 21  | 22 | 23 | 24   | 25   |     |
|        |    | 26   | 27   | 28  | 29 | 30 | 31   | 1    |     |
|        |    | - 2  | 3    | -4  | 5  | 6  | - 7  | 8    |     |
|        |    | 1    | Foda | ay  |    | С  | lear |      |     |

2. เลขที่รับ LIS No. เวลารับ เวลารายงาน จะเป็นค่าว่าง จะมีค่าเมื่อทำการกดปุ่มรับใบ LAB เมื่อกด ปุ่มรับใบ LAB ผู้ที่สั่ง LAB จะไม่สามารถแก้ไขรายการ LAB ที่ถูกสั่งแล้วได้ ข้อมูลที่เกิดขึ้นเมื่อทำการกด ปุ่มรับใบ LAB ดังแสดงในรูปด้านล่าง

| Ø      | 🔨 🐮 💽 📔 😫<br>ระบบผู้ป่วยนอก                                  | 🦻 💋 🗾 🛃<br>ระบบท้องจ่าย | 🖬 🖪 🖬    | l 💋 🤶<br>มผู้ป่วยใน | 🗄 🛄 🗣 🏫 🏹<br>ระบบงานอื่นๆ งาน | รี 🎫 🔵 🔍 จ<br>เชิงรุก Too | : บัน<br>ls รายงาน | ทึกก     | ารบริการ ห้อง LAB - :<br>System | : HOSxP ::   | 3.53.7.14   | MySQL 5.1 | .45-51 [sa@1   | 92.168.10 | .8/hos] –          | 0 ×           |
|--------|--------------------------------------------------------------|-------------------------|----------|---------------------|-------------------------------|---------------------------|--------------------|----------|---------------------------------|--------------|-------------|-----------|----------------|-----------|--------------------|---------------|
| Order  | รายการขอเลือด                                                |                         |          |                     |                               |                           |                    |          |                                 |              |             |           | Lat            | room      | A11                |               |
| วันที่ | 27/7/2553                                                    | • - 2 <sup>*</sup>      | 7/7/255: | 3 •                 | HN                            |                           | ลื่อน Lab นัด      |          |                                 |              |             |           | Lat            | form      | ALL                |               |
|        |                                                              |                         |          |                     | สถานะรายการ                   | <b>.</b>                  | แสดงรายการ         | ที่ยืนยั | นผลแล้ว 🥅 ระบเลทที่             | -            |             |           |                |           |                    |               |
| โบไ    | ไม่ Lab รายงามสล ใบสังชา OPD IPD สิงคริมารรับ แสดงรูปผู้ป่วย |                         |          |                     |                               |                           |                    |          |                                 |              |             |           |                |           |                    |               |
| แยกตาม | มกคามใบซึ่ง แมกคามราชบุคคล รายการ Lab มัดต่วงหน้า            |                         |          |                     |                               |                           |                    |          |                                 |              |             |           |                |           |                    |               |
| ล้ำคับ | ลขที่สิ่ง                                                    | วันที่สั่ง              | เวลาสิ่ง | ເລຍທີ່ຈັນ           | ชื่อผู้ป่วย                   | HN                        | LIS No.            | อายุ     | ໂນ Lab                          | จุดที่สิ่ง   | แผนกที่สิ่ง | เวลารับ   | เวลารายงาน     | สิทธิ     | Ward               | Lab Ste ^     |
| 1      | 1985                                                         | 27/07/2553              | 00:24:0  | 897                 | นายฉัตรพล ทิงท้อยทอ           | 530477016                 | 07270009           | 23       | Biochemistry                    | ฑึกผู้ป่วยใน | อายุรกรรม   | 08:19:39  | 08:06:18       | UC        | ผู้ป่วยชาย - 13    | รายงานผลเ     |
| 2      | 1986                                                         | 27/07/2553              | 00:25:0  | 898                 | นายสมบูรณ์ มาเที่ยง           | 520452288                 | 07270010           | 26       | Biochemistry                    | ฑึกผู้ป่วยใน | อายุรกรรม   | 08:19:47  | 08:12:12       | UC        | ผู้ป่วยชาย - ส18   | รายงานผลเ     |
| 3      | 1987                                                         | 27/07/2553              | 00:27:2  | 899                 | นายธีระหล ชูชื่น              | 520458259                 | 07270011           | 16       | Biochemistry                    | ฑึกผู้ป่วยใน | อายุรกรรม   | 08:19:56  | 08:06:51       | UC        | ผູ້ນໍາອອາຍ - 24    | รายงานผลเ ≡   |
| 4      | 1988                                                         | 27/07/2553              | 00:28:1  | 900                 | นายมิณ ถวิสเตชา               | 520450193                 | 07270012           | 67       | Biochemistry                    | ฑึกผู้ป่วยใน | อาถึงบงงท   | 08:20:11  | 08:07:34       | UC        | ผู้ป่วยชาย - 16    | รายงานผลเ     |
| 5      | 1989                                                         | 27/07/2553              | 00:29:0  | 901                 | นายปรีชา รักษาภักดี           | 530483738                 | 07270013           | 27       | Biochemistry                    | ฑึกผู้ป่วยใน | อายุรกรรม   | 08:20:19  | 08:08:28       | A7        | ผู้ป่วยชาย - 22    | รายงานผลเ     |
| 6      | 1990                                                         | 27/07/2553              | 00:29:3  | 915                 | นายปรีชา รักษาภักดี           | 530483738                 | 07270027           | 27       | Hematology                      | ฑึกผู้ป่วยใน | อายุรกรรม   | 08:26:49  | 08:27:41       | A7        | ผູ້ນໍາອອາຍ - 22    | รายงานผลเ     |
| 7      | 1991                                                         | 27/07/2553              | 00:37:0  | 890                 | นายพจน์ บุตรสาลี              | 520447282                 | 07270002           | 43       | Hematology                      | ท้อง Eme     | อื่นๆ       | 06:07:41  |                | UC        | ผู้ป่วยชาย -       | ទាដត          |
| 8      | 1992                                                         | 27/07/2553              | 00:51:0  | 902                 | นายกิติชัย แช่จำว             | 530483666                 | 07270014           | 27       | Hematology (CBC)                | ฑึกผู้ป่วยใน | อายุรกรรม   | 08:20:43  | 08:19:21       | UC        | ผู้ป่วยชาย - สล6   | รายงานผลเ     |
| 9      | 1993                                                         | 27/07/2553              | 00:51:5  | 914                 | นายวัฒนา เกษร                 | 530483702                 | 07270026           | 19       | Hematology (CBC)                | ฑึกผู้ป่วยใน | อายุรกรรม   | 08:24:57  | 08:25:55       | UC        | ผู้ป่วยชาย - สล5   | รายงานผลเ     |
| 10     | 1994                                                         | 27/07/2553              | 00:52:4  | 903                 | นายกิติชัย แช่จำว             | 530483666                 | 07270015           | 27       | Biochemistry                    | ฑึกผู้ป่วยใน | อายุสารรม   | 08:20:53  | 08:10:55       | UC        | ผู้ป่วยชาย - สล6   | รายงานผลเ     |
| 11     | 1995                                                         | 27/07/2553              | 00:57:2  | 904                 | นายสำรวย สุมาลัย              | 530480851                 | 07270016           | 68       | Biochemistry                    | ฑึกผู้ป่วยใน | อายุรกรรม   | 08:21:02  | 08:10:48       | UC        | ผู้ป่วยชาย - ส10   | รายงานผลเ     |
| 12     | 1996                                                         | 27/07/2553              | 00:58:1  |                     | นายสมจิตต์ ชลวัฒนะ            | 520418502                 |                    | 52       | Microscopy(UA)                  | ฑึกผู้ป่วยใน | อายุรกรรม   |           |                | UC        | ผູ້ນໍ່ວຍນາຍ -      | รอผล          |
| 13     | 1997                                                         | 27/07/2553              | 00:58:3  | 918                 | นายสมจิตต์ ชลวัฒนะ            | 520418502                 | 07270030           | 52       | Hematology (CBC)                | ฑึกผู้ป่วยใน | อายุงกรรม   | 08:35:01  | 08:31:19       | UC        | ผู้ป่วยชาย -       | รายงานผลเ     |
| 14     | 1998                                                         | 27/07/2553              | 00:59:0  | 905                 | นายสมจิตต์ ชลวัฒนะ            | 520418502                 | 07270017           | 52       | Biochemistry                    | ฑึกผู้ป่วยใน | อายุรกรรม   | 08:21:11  | 08:10:37       | UC        | ผู้ป่วยชาย -       | รายงานผลเ     |
| 15     | 1999                                                         | 27/07/2553              | 00:59:3  | 919                 | นายอรรถพงษ์ หนูปีทย           | 530466731                 | 07270031           | 20       | Biochemistry                    | ฑึกผู้ป่วยใน | อายุรกรรม   | 08:35:39  | 08:36:11       | UC        | ผູ້ນໍວຍຮາຍ - 8     | รายงานผลเ     |
| 16     | 2000                                                         | 27/07/2553              | 01:00:3  | 906                 | นายวิเชียร ฉัตรบรรจง          | 420045482                 | 07270018           | 71       | Biochemistry                    | ฑึกผู้ป่วยใน | อายุงกรรม   | 08:21:18  | 08:09:24       | UC        | ผู้ป่วยชาย - 7     | รายงานผลเ     |
| 17     | 2001                                                         | 27/07/2553              | 01:01:4  | 913                 | ด.ช.วีธกานต์ ต่างงาม          | 500361838                 | 07270025           | 13       | Hematology (CBC)                | ฑึกผู้ป่วยใน | กุมารเวชกรร | 08:22:52  | 08:24:18       | UC        | ผู้ป่วยชาย - 3     | รายงานผลเ     |
| 18     | 2002                                                         | 27/07/2553              | 01:02:1  | 907                 | นายละมัย จันทร์แก้ว           | 420028560                 | 07270019           | 72       | Biochemistry                    | ฑึกผู้ป่วยใน | อายุรกรรม   | 08:21:25  | 08:02:37       | UC        | ผູ້ນໍວຍຮາຍ - 1     | รายงานผลเ     |
| 19     | 2003                                                         | 27/07/2553              | 01:14:3  |                     | นางนุช เกล็ดแก้ว              | 530483775                 |                    | 80       | Biochemistry                    | ดึกผู้ป่วยใน | อายุรกรรม   |           | 08:29:51       | UC        | ผู้ป่วยหญิงและเต็ก | - : รายงานผลเ |
| 20     | 2004                                                         | 27/07/2553              | 01:15:0  |                     | นางนุช เกล็ดแก้ว              | 530483775                 |                    | 80       | Microscopy(UA)                  | ฑึกผู้ป่วยใน | อายุรกรรม   |           | 11:51:38       | UC        | ผู้ป่วยหญิงและเด็ก | - ร รายงานผลเ |
| 21     | 2005                                                         | 27/07/2553              | 03:33:0  | 889                 | ด.ช.อิสระ ทุมสิงห์            | 450146796                 | 07270001           | 8        | Hematology                      | ห้อง Eme     | อื่นๆ       | 03:56:40  | 04:00:20       | UC        |                    | รายงานผลเ     |
| 4      |                                                              | _                       |          |                     |                               |                           | m                  |          |                                 |              |             |           |                | -         |                    | Þ             |
| LIS    | Import ua                                                    | เดง 64 รายก             | การ      |                     |                               |                           |                    |          | <b>.</b> เรื                    | ยงลำดับห     | ลังสุดไว้ด้ | านบน กร   | <b>องสิทธิ</b> |           | •                  | ปิด           |
| CAPS N | UM SCRL INS                                                  | IDLE 0:154 1            | 2:17     | -                   | บันทึกการบริการ ท้อง L/       | в                         | นพ.ทดสอบ           | ระบบด    | รวจ (ห้อง LAB) : ผู้ดูแลระบ     | บบ:นท.ทดส    | อบ ระบบตรวจ | ,ในเวลา   |                |           | ,e                 | A             |

3. Lab Status โดยปกติจะแสดงเป็นสถานะรอผล เมื่อมีการรายงานผลแล้วสถานะจะเปลี่ยนไป เนื่องจากผู้ที่รายงานเปลี่ยนสถานะของการรายงานผล ดังแสดงในรูปด้านล่างนี้

| Ň           | 2 🗋 📔             | y 📝 🗾            | 🛃 🖪 🗉 💋 🖠              | L 🗐 🛄 🗘     | ሰ 🗟 😨           | <u>.</u> | 3) ≂ บันทึศ             | กการบริการ ห้อ    | N LAB -          | :: HOSxP : | : 3.53.7.14 My  | SQL 5.1.45 | i-51 [sa@192.16      | 8.10.8/hos]        |          | -      | a x      |
|-------------|-------------------|------------------|------------------------|-------------|-----------------|----------|-------------------------|-------------------|------------------|------------|-----------------|------------|----------------------|--------------------|----------|--------|----------|
|             | ระบบผู้ป่วยนอก    | ระบบทั           | ่องจ่ายยา ระบบผู้ป่วยใ | น ระบบงาน   | อื่นๆ งานเ      | ชิงรุก   | Tools รายงาน            | System            |                  |            |                 |            |                      |                    |          | 0      |          |
| Order STE   | มการขอเลือด       |                  |                        |             |                 |          |                         |                   |                  |            |                 |            |                      |                    |          |        |          |
|             |                   |                  |                        |             |                 |          |                         |                   |                  |            |                 |            | Lab roo              | m ALL              |          |        |          |
| วันที่ 2    | 7/7/2553          |                  | 27/7/2553              | - HN        |                 |          | เลื่อน Lab นัด          |                   |                  |            |                 |            | Lab forr             | n All              |          |        |          |
|             |                   |                  |                        |             |                 |          |                         |                   |                  |            |                 |            |                      |                    | _        | _      |          |
|             |                   |                  |                        | สถานะรายการ |                 |          | 👻 🕅 แสดงรายการที่ยื     | ว็นยันผลแล้ว 📄    | ระบุเลขที่       |            |                 |            |                      |                    | 1        | สั่ง 0 | PD (F5)  |
| lu leb      | alul ab           | E241 2021        | มาก ใจเชื้อมาก         |             |                 | [        | ิ พิมพ์ใบ Request ใหช่  | วั้นตอนการรับ     |                  |            |                 |            |                      |                    |          | สังปร  | 2D (E6)  |
| ND LOLD     | 30 60 1.00        | \$ ID 0 1945     | PD8/201                | E OPD       | 🖻 IPD           | [        | ิ พิมพ์ Barcode ในขั้นเ | ตอนการรับ         |                  | 🕅 แสดงรูปเ | ູ່ຢູ່ປ່ວຍ       |            |                      |                    |          |        | - ( -/ ) |
| แมกตามใบสั่ |                   |                  | oos lah พัฒช่วงหน้า    |             |                 |          |                         |                   |                  |            |                 |            |                      |                    |          |        |          |
| Kuđá.       | - 100 H H H H H H | าลเรื่อง         | Režilon                | HN          | LIS No.         | 0.041    | 1 u Lab                 | andria ur         |                  | เวลารัพ    | 103040411004    | 32         | Ward                 | Lab Statuc         | <i>1</i> | 80     | Fi I A   |
| 27/07/2     | 553 00-24-0       | 897              | มอพุม 48               | 530477016   | 07270009        | 23       | Biochemistry            | สีอยังใอยใน ออะ   |                  | 08-10-30   | 08:06:18        |            | ตั้งใจแพวย = 13      |                    | Ø H      | 50     |          |
| 27/07/2     | 553 00:25:0       | 898              | นายสมบรณ์ มาเพี่ยง     | 520452288   | 07270010        | 26       | Binchemistry            | จ๊กผู้ป่วยใน อาร  | งรารรม           | 08:19:47   | 08:12:12        | UC         | ตั้งไวยหาย - ส18     | สายเงามผสแล้ว      |          | 67     |          |
| 27/07/2     | 553 00:27:2       | 899              | นายธีระพล ชชั่น        | 520458259   | 07270011        | 16       | Biochemistry            | ทึกผู้ป่วยใน อาย  | งสารรม           | 08:19:56   | 08:06:51        | UC         | ต้ป่วยชาย - 24       | รายงานผลแล้ว       | 1        | Ŵ      | 2 🕡 E    |
| 27/07/2     | 553 00:28:1       | 900              | นายมิณ ถวิตเตชา        | 520450193   | 07270012        | 67       | Biochemistry            | ทึกผู้ป่วยใน อาย  | งรารรม           | 08:20:11   | 08:07:34        | UC         | ต้ป่วยชาย - 16       | รายงานผลแล้ว       | 1        | Ŵ      | 2 0      |
| 27/07/2     | 553 00:29:0       | 901              | นายปรีชา รักษาภักคื    | 530483738   | 07270013        | 27       | Biochemistry            | พึกผู้ป่วยใน อาร  | ปรกรรม           | 08:20:19   | 08:08:28        | A7         | ต้ป่วยชาย - 22       | รายงานผลแล้ว       | 1        | W      | 2 🖏      |
| 27/07/2     | 553 00:29:3       | 915              | นายปรีชา รักษาภักคื    | 530483738   | 07270027        | 27       | Hematology              | ฑึกผู้ป่วยใน อาย  | ปรารรม           | 08:26:49   | 08:27:41        | A7         | ຜູ້ນໍາຍຮາຍ - 22      |                    | -        | W      | 2 📣      |
| 27/07/2     | 553 00:37:0       | 890              | นายพจน์ บุตรสาลี       | 520447282   | 07270002        | 43       | Hematology              | ห้อง Emer อื่น    | . ๆ              | 06:07:41   |                 | UC         | ຜູ້ນໍາຍະາຍ -         | ទទ ពង              | 0        | ø      | 2 📣      |
| 27/07/2     | 553 00:51:0       | 902              | นายกิติชัย แช่จำว      | 530483666   | 07270014        | 27       | Hematology (CBC)        | พึกผู้ป่วยใน อาย  | ยุรกรรม          | 08:20:43   | 08:19:21        | UC         | ຜູ້ນໍວຍຮາຍ - ສຸລຸ6   | รายงานผลแล้ว       | 1        | 1      | 2 🚳      |
| 27/07/2     | 553 00:51:5       | 914              | นายวัฒนา เกษร          | 530483702   | 07270026        | 19       | Hematology (CBC)        | ฑึกผู้ป่วยใน อาร  | รุรกรรม          | 08:24:57   | 08:25:55        | UC         | ຜູ້ນໍາມະນາຍ - ສຸລ5   | รายงานผลแล้ว       | 1        | Ø      | 2 🕥      |
| 27/07/2     | 553 00:52:4       | 903              | นายกิติชัย แช่จำว      | 530483666   | 07270015        | 27       | Biochemistry            | ฑึกผู้ป่วยใน อาย  | ก้อบขอท          | 08:20:53   | 08:10:55        | UC         | ຜູ້ນໍ່ວຍຮາຍ - ສຸລ6   | รายงานผลแล้ว       | 1        | Ŵ      | 2 📣      |
| 27/07/2     | 553 00:57:2       | 904              | นายสำรวย สุมาลัย       | 530480851   | 07270016        | 68       | Biochemistry            | จ๊กผู้ป่วยใน อาย  | รุรกรรม          | 08:21:02   | 08:10:48        | UC         | ຜູ້ນໍວຍຮາຍ - ສ10     | รายงานผลแล้ว       | 1        | Ø      | 2 😻      |
| 27/07/2     | 553 00:58:1       |                  | นายสมจิตต์ ชลวัฒนะ     | 520418502   |                 | 52       | Microscopy(UA)          | ฑึกผู้ป่วยใน อาร  | ยุรกรรม          |            |                 | UC         | ຊິ່ນໍລຍຮາຍ -         | 50 KA              | 0        | Ø      | 2 🕸      |
| 27/07/2     | 553 00:58:3       | 918              | นายสมจิตต์ ชลวัฒนะ     | 520418502   | 07270030        | 52       | Hematology (CBC)        | ฑึกผู้ป่วยใน อาย  | ล่อบออท          | 08:35:01   | 08:31:19        | UC         | ผู้ป่วยชาย -         | รายงานผลแล้ว       | 1        | Ŵ      | 2 🕸      |
| 27/07/2     | 553 00:59:0       | 905              | นายสมจิตต์ ชลวัฒนะ     | 520418502   | 07270017        | 52       | Biochemistry            | ฑึกผู้ป่วยใน อาย  | รุรกรรม          | 08:21:11   | 08:10:37        | UC         | ຜູ້ນໍວຍຮາຍ -         | รายงานผลแล้ว       | 1        | Ø      | 2 🕸      |
| 27/07/2     | 553 00:59:3       | 919              | นายอรรมพงษ์ หนูปีทย    | 530466731   | 07270031        | 20       | Biochemistry            | ฑึกผู้ป่วยใน อาร  | ยุรกรรม          | 08:35:39   | 08:36:11        | UC         | ຜູ້ນໍ່ຈຍຮາຍ - 8      | รายงานผลแล้ว       | 1        | Ø      | 2 📣      |
| 27/07/2     | 553 01:00:3       | 906              | นายวิเซียร ฉัตรบรรจง   | 420045482   | 07270018        | 71       | Biochemistry            | ทึกผู้ป่วยใน อาย  | ก่สบลงท          | 08:21:18   | 08:09:24        | UC         | ຜູ້ນໍ່ຈຍຮາຍ - 7      | รายงานผสแล้ว       | 1        | Ø      | 2 🕸      |
| 27/07/2     | 553 01:01:4       | 913              | ด.ช.วิธกานท์ ต่างงาม   | 500361838   | 07270025        | 13       | Hematology (CBC)        | พึกผู้ป่วยใน กุม  | ารเวชกรรม        | 08:22:52   | 08:24:18        | UC         | ผู้ป่วยชาย - 3       | รายงานผลแล้ว       | 1        | Ø      | 2 🕸      |
| 27/07/2     | 553 01:02:1       | 907              | นายละมัย จันทร์แก้ว    | 420028560   | 07270019        | 72       | Biochemistry            | ทึกผู้ป่วยใน อาร  | ยุรกรรม          | 08:21:25   | 08:02:37        | UC         | ຊິ້ນໍ່ວຍຮາຍ - 1      | รายงานผลแล้ว       | e.       | Ø      | 2 🕸      |
| 27/07/2     | 553 01:14:3       |                  | นางนุช เกล็ดแก้ว       | 530483775   |                 | 80       | Biochemistry            | ทึกผู้ป่วยใน อาย  | ก่สบออท          |            | 08:29:51        | UC         | ผู้ป่วยหญิงและเพ็ก - | ะ รายงานผลแล้ว     | 1        | Ø      | 2 🕸      |
| 27/07/2     | 553 01:15:0       |                  | นางนุช เกล็ดแก้ว       | 530483775   |                 | 80       | Microscopy(UA)          | พักผู้ป่วยใน อายุ | ล่งบรงท          |            | 11:51:38        | UC         | ผู้ป่วยหญิงและเพ็ก - | ะ รายงานผลแล้ว<br> | <u></u>  | 0      | <b>N</b> |
| 27/07/2     | 553 03:33:0       | 889              | ด.ช.อิสระ ทุมสิงห์     | 450146796   | 07270001        | 8        | Hematology              | ห้อง Emer อื่น    | ٩                | 03:56:40   | U4:00:20        | UC         |                      | รายงานผลแล้ว       | C        | Ø      | 🖬 🕥 🕇    |
| 4           |                   |                  |                        |             |                 |          |                         | п                 | "                |            |                 |            |                      |                    |          |        | •        |
| (           |                   |                  |                        |             |                 |          |                         |                   |                  |            | •               |            |                      |                    |          |        |          |
| LIS Im      | nport ua          | เดง 64           | รายการ                 |             |                 |          |                         |                   | ۳ L <sup>2</sup> | ี่ยงลำดับเ | หลังสุดไว้ด้าน  | บน กรอง    | สิทธิ                |                    | -        | ĵ      | ได       |
|             |                   | _                |                        |             |                 | _        |                         |                   | _                | _          |                 |            |                      |                    |          | ~      |          |
| CAPS NUM    | SCRL INS          | <b>IDLE 0:30</b> | 2 12:20                | บันทึกการ   | บริการ ห้อง LAB | 3        | นพ.ทดสอบ ระบ            | มมตรวจ (ห้อง LAB) | ) : ผู้ดูแลระ    | บบ:นพ.ทดส  | อบ ระบบตรวจ,ในเ | อลา        |                      |                    | <u> </u> | -      |          |

4. การพิมพ์ใบ Request ในขั้นตอนการรับ และพิมพ์ Barcode ในขั้นตอนการรับ ถ้าทำการ Check box ในช่องสี่เหลี่ยม ระบบจะทำการพิมพ์ใบ Request และพิมพ์ Barcode ออกทางเครื่องพิมพ์ให้อัต โนมัติ

5. ช่อง OPD และช่อง IPD รับ ถ้าทำการ Check box ในช่องสี่เหลี่ยม OPD จะเป็นการเลือกให้ระบบ แสดงข้อมูลเฉพาะผู้ป่วยนอก (HN จะเป็นสีน้ำเงิน) และถ้าทำการ Check box ในช่องสี่เหลี่ยม IPD จะเป็น การเลือกให้ระบบแสดงข้อมูลเฉพาะผู้ป่วยใน (HN จะเป็นสีแดง)

6. ปุ่มใบ LAB เมื่อทำการคลิกที่ปุ่มจะเป็นการเรียกข้อมูลใบ LAB ของผู้ป่วยขึ้นมาแสดง เพื่อทำการ ตรวจสอบข้อมูลการสั่งก่อนที่จะทำการลงรับใบ LAB (กรุณาเลือกผู้ป่วยที่ค้องการดูใบ LAB ก่อน) เมื่อดู ข้อมูลแล้วไม่มีการแก้ไข สามารถกดปุ่มปิดได้เลย ถ้ามีการแก้ไขให้กดปุ่มบันทึก ดังแสดงตามรูปด้านล่าง

| 😹 🕯 LABAB                                                                                            |                                                                                                    | = x                                                                                                    |
|----------------------------------------------------------------------------------------------------|----------------------------------------------------------------------------------------------------|----------------------------------------------------------------------------------------------------|
| สั่ง Lab                                                                                             |                                                                                                    |                                                                                                    |
| Order Lab                                                                                            |                                                                                                    |                                                                                                    |
| 1985                                                                                                 | แพทย์เ                                                                                                    | ผู้สั่ง นางสาวจีรนันวิลาทอง ครั้งที่ 🛛 📜 💶 🗌                                                                                                    |
| เลือกห้อง Lab                                                                                        | <ul> <li>เดือนผล Lab กลับมาที่ห้อ</li> </ul>                                                                                                    | งง → ความเร่งด่วน →                                                                                                    |
| เลือกรายการที่ต้องการสั่ง รายการที่สั่ง                                                              |                                                                                                    |                                                                                                    |
|                                                                                                    | โรงพยาบาลอ่าวอุดม Bio                                                                                                    | chemistry                                                                                                    |
| FBS/BS BUN Creatinine Uric acid Electrolyte Na K                                                     | <ul> <li>Liver Function Test</li> <li>Total Protein.</li> <li>Albumin.</li> <li>Globulin.</li> <li>T.Bilirubin.</li> <li>D.Bilirubin.</li> <li>AST (SGOT).</li> <li>ALT (SGPT).</li> <li>Alk.Phosphatase.</li> </ul> | <ul> <li>CSF-Sugar</li> <li>CSF-Protein</li> <li>Fluid Protein</li> <li>Fluid Sugar</li> <li>Fluid LDH</li> <li>Urine Creatinine</li> <li>Urine Protein</li> <li>Urine Protein24 hrs</li> </ul> |
| Order Note 🔲 ปกปิดชื่อผู้ป่                                                                          | ไวย 🔲 แสดงราคาหลังบันทึก                                                                                                    | Clinic •                                                                                                    |
|                                                                                                    |                                                                                                    |                                                                                                    |
| 📑 เผยการงหมดา 🌄 เมเลอกทางหมด<br>17 พิมพ์ใบสั่ง Lab เครื่องพิมพ์<br>17 พิมพ์ใบสั่ง Lab 2 เครื่องพิมพ์ | 🗸 คบรายการ<br>- พิมพ์<br>- พิมพ์                                                                                                    | รับใบ Lab 🔚 บันทึก 🗙 ปิด<br>แสดงประวัติ Print 1 Print 2 Print Form                                                                                                    |

7. ปุ่มรับใบ LAB กคเพื่อต้องการยืนยันการรับใบ LAB และเป็นการป้องกันการแก้ไขใบแลป (ใบ แลปจะไม่สามารถแก้ไขได้) เมื่อกคปุ่มรับใบ LAB จะปรากฎข้อความดังรูปด้านล่าง

| Confirm          | x |
|------------------|---|
| ขึ้นขันรับใบ Lab |   |
| Yes No           |   |

จากรูปด้ำนบน ให้ทำการตอบ Yes เพื่อเป็นการยืนยันการรับใบแลป โดยระบบจะทำการออกเลงที่ รับ LIS No. และเวลารับ ให้อัตโนมัติ

เมื่อทำการเปิดใบแลปเข้าไปดูอีกครั้ง จะมีรูปแม่กุญแจปรากฏขึ้นเพื่อแสดงว่าได้ยืนยันการรับใบ แลปแล้ว ผู้สั่งแลปจะไม่สามารถแก้ไขได้

| í 🕷 LABAB                                                                                             |                                                                                                    | = x                                                                                                    |
|----------------------------------------------------------------------------------------------------|----------------------------------------------------------------------------------------------------|----------------------------------------------------------------------------------------------------|
| สั่ง Lab                                                                                              |                                                                                                    |                                                                                                    |
| Order Lab                                                                                             |                                                                                                    |                                                                                                    |
| 1985<br>เสือกห้อง Lab<br>เสือกรายการที่ต้องการสิ่ง รายการที่สั่                                       | แพทย์ผู้สั่ง<br>✓ เดือนผล Lab กลับมาที่ห้อง                                                                                              | นางสาวจีรนัน วิลาทอง ครั้งที่ 0 ‡ ───                                                                                                |
|                                                                                                    | โรงพยาบาลอ่าวอดม Bioch                                                                                                    | emistry                                                                                                    |
| FBS/BS BUN Creatinine Uric acid  Electrolyte Na K                                                     | Liver Function Test   Total Protein.   Albumin.   Globulin.   T.Bilirubin.   D.Bilirubin.   AST (SGOT).   ALT (SGPT).   Alk.Phosphatase. | CSF-Sugar<br>CSF-Protein<br>Fluid Protein<br>Fluid Sugar<br>Fluid LDH<br>Urine Creatinine<br>Urine Creatinine24 hrs<br>Urine Protein |
| Order Note 🔲 ปกปิดชื่อ                                                                                | ผู้ป่วย 🗆 แสดงราคาหลังบันทึก                                                                                                    | Clinic                                                                                                    |
|                                                                                                    |                                                                                                    |                                                                                                    |
| 📄 เลือกทั้งหมด 阳 ไม่เลือกทั้งหม<br>🗌 พิมพ์ไบสั่ง Lab เครื่องพิมพ์<br>📄 พิมพ์ไบสั่ง Lab 2 เครื่องพิมพ์ | มต 😢 ลบรายการ<br>– พิมพ์<br>– พิมพ์                                                                                                    | รับใบ Lab 🔚 บันทึก 🗙 ปิด<br>แสดงประวัติ Print 1 Print 2 Print Form                                                                   |

กรณีที่ต้องการแก้ไขข้อมูลการสั่งแลปหลังจากที่ออกเลขที่รับแล้วต้องทำการยกเลิกเลขที่รับก่อน ซึ่งสามารถทำได้โดยการคลิกขวาที่เลขที่รับที่ต้องการยกเลิก >> เลือก ยกเลิกการลงรับ แล้วจะปรากฎข้อมูล ให้ยืนยันการยกเลิก ตอบ Yes ดังแสดงในรูปด้านล่างนี้

| ระบบผู้ประนอก<br>Order ระยาารขอเลือก<br>วันที่ 27/7/2553<br>มีป Lab รับไป Lab .<br>มหาคาปไปสั่ง ใบบาคาประชบุลค                                                                                                    | ระบน<br>•<br>รายงาา<br>กล รา:<br><b>บที่รับ</b>                                                | มห้องว่าธรา ระบบผู้ป่วยใ<br>- 27/7/2553<br>มหล โรร<br>มหลังมา<br>มหลังมา                                        | <ul> <li>ระบบงาน:</li> <li>HN</li> <li>สถานะรายการ</li> <li>OPD</li> </ul> | อื่นๆ งานเ | ชิงรุก<br>[<br>[ | Tools รายงาน<br>เดือน Lab นัด<br>• แสดงรายการที่ยี<br>• พิมพ์โบ Request ในชั้น<br>• พิมพ์โบ Request ในชั้น | System<br>มอันผลแล้ว 📄 ระบุเลขที่<br>เหตอนการรับ<br>องนการรับ |             |                |       | Lab roo<br>Lab for                    | om All<br>m All |          | (?) สั่ง () | - 0                                                                                                    |
|----------------------------------------------------------------------------------------------------|------------------------------------------------------------------------------------------------|----------------------------------------------------------------------------------------------------|----------------------------------------------------------------------------|------------|------------------|----------------------------------------------------------------------------------------------------|---------------------------------------------------------------|-------------|----------------|-------|---------------------------------------|-----------------|----------|-------------|----------------------------------------------------------------------------------------------------|
| Order ระมารรองส์อด<br>วันที่ 27/7/2553<br>โป Lab รับโบ Lab -<br>มกลามใบสั่ง แนกคามเราบุเคต                                                                                                    | <ul> <li>รายงาา</li> <li>รายงาา</li> <li>ราย</li> <li>ราย</li> <li>ราย</li> </ul>              | - 27/7/2553<br>- เมล<br>ใบสังยา<br>- เมล์รรรรษ์ก                                                                | • HN<br>สถานะรายการ<br>FOPD                                                | IPD        | [                | เลื่อน Lab นัก                                                                                             | ษยันผลแล้ว ── ระบุเลขที่<br>เหตอนการรับ<br>อนการรับ           |             |                |       | Lab roo<br>Lab for                    | om ALL<br>m ALL |          | สิ่ง ()     | 20 (E5)                                                                                                    |
| วันที่ 27/7/2553<br>เขา<br>โบ Lob วับโบ Lob •<br>มมกงามใบถึง ในเทคามเรายุบุคค                                                                                                    | •<br>รายงาา<br>าล ราะ<br>ชที่รับ                                                               | <ul> <li>27/7/2553</li> <li>นผล โบสังยา</li> <li>มาร Lab นัดส่วงหน้า</li> </ul>                                 | <ul> <li>HN</li> <li>สถานะรายการ</li> <li>PD</li> </ul>                    | E IPD      | [                | เดื่อน Lab นัด                                                                                             | นยันผลแล้ว 📄 ระบุเลขที่<br>ไหลอนการรับ<br>เอนการรับ           |             |                |       | Lab roo<br>Lab for                    | om All<br>m All |          | ás Ol       | 20 (E5)                                                                                                    |
| รันที่ 27/7/2553<br>เข⊥ab รับโบ Lab •<br>ยกทานใบสัง∫เขากามรายบุลค                                                                                                    | <ul> <li>รายงาา</li> <li>รายงาา</li> <li>รายงาา</li> <li>รายงาา</li> </ul>                     | <ul> <li>27/7/2553</li> <li>นผล โบสังยา</li> <li>ยการ Lab มักส่วงหน้า</li> </ul>                                | <ul> <li>HN</li> <li>สถานะรายการ</li> <li>OPD</li> </ul>                   | E IPD      |                  | เลื่อน Lab นัด<br>แสดงรายการที่ยี<br>พิมพ์ใบ Request ในขั้<br>พิมพ์ Barcode ในขั้นต                        | นยันผลแล้ว 📄 ระบุเลขที่<br>นทอนการรับ<br>เอนการรับ            |             |                |       | Lab for                               | m ALL           | 6        | สั่ง ()ไ    | 2D (E5)                                                                                                    |
| 🗊 🎓 เมือง เมือง เป็นการประชบการประชบการป | <ul> <li>รายงาา</li> <li>รายงาา</li> <li>ราย</li> <li>ราย</li> <li>ราย</li> <li>ราย</li> </ul> | <ul> <li>แมสล</li> <li>ใบสั่งยา</li> <li>ยการ Lab นักส่วงหน้า</li> </ul>                                        | สถานะรายการ<br>© OPD                                                       | IPD        | 1                | <ul> <li>แสดงรายการที่ยี่<br/>พิมพ์ใบ Request ในขั้<br/>พิมพ์ Barcode ในขั้นต</li> </ul>                   | นยันผลแล้ว 📄 ระบุเลขที่<br>นทอนการรับ<br>เอนการรับ            |             |                |       | Lab Ioi                               |                 | 6        | ás Ol       | 2D (ES)                                                                                                    |
| 🗊 🎓<br>ไบ Lab รับใบ Lab •<br>รกฑามใบสิ่ง แยกกามรายบุคค                                                                                                    | <ul> <li>รายงาา</li> <li>รายงาา</li> <li>รายงาา</li> <li>รายงาา</li> <li>รายงาา</li> </ul>     | ะ<br>นผล โบสังยา<br>ยการ Lab นัดส่วงหน้า                                                                        | สถานะรายการ                                                                | IPD        | [                | <ul> <li>แสดงรายการที่ยี่</li> <li>พิมพ์ใบ Request ในขั้<br/>พิมพ์ Barcode ในขั้นด</li> </ul>              | นยันผลแล้ว 📄 ระบุเลขที่<br>นทอนการรับ<br>เอนการรับ            |             |                |       |                                       |                 | 1        | ás Ol       | 2D (E5)                                                                                                    |
| ไม Lab รับใบ Lab ·                                                                                                    | <ul> <li>รายงาา</li> <li>จาล ราะ</li> <li>ซที่รับ</li> </ul>                                   | แผล ใบสั่งยา                                                                                                    | E OPD                                                                      | E IPD      | [                | ิ พิมพ์ใบ Request ในขั้<br>พิมพ์ Barcode ในขั้นต                                                           | นตอนการรับ<br>เอนการรับ                                       |             |                |       |                                       |                 |          |             | and the second second se |
| เข Lab รับเข Lab .                                                                                                    | รายงาา<br>าล รา:<br>ชที่รับ                                                                    | นผล เบลงยา<br>ยการ Lab นัดส่วงหน้า                                                                              | E OPD                                                                      | E IPD      | [                | ิ พิมพ์ Barcode ในขั้นต                                                                                    | าอนการรับ<br>                                                 |             |                |       |                                       |                 | 6        | ة¢. ∣⊑      | 20 (F6)                                                                                                    |
| ยกตามใบสิ่ง แยกกามรายบุคค                                                                                                    | าล รา<br>ขที่รับ                                                                               | enาร Lab นัดส่วงหน้า                                                                                            |                                                                            |            |                  |                                                                                                    |                                                               | 📃 แสดงรูปสุ | ່ງປ່ວຍ         |       |                                       |                 | e        | 914 11      | D (( 0)                                                                                                    |
| RELIAL STREET                                                                                                    | ง<br>ขที่รับ                                                                                   | BITI'S LEUD WARDSYNNT                                                                                           |                                                                            |            |                  |                                                                                                    |                                                               |             |                |       |                                       |                 |          |             |                                                                                                    |
| วันที่สั่ง เวลาสั่ง เลา                                                                                                    |                                                                                                | 1880108                                                                                                    | HN                                                                         | LIS No     | อาท              | 1 ab                                                                                                    | จดที่สิ่ง แตนกที่สิ่ง                                         | เวลารัพ     | เวลารายงาน     | สิทธิ | Ward                                  | Lah Status      | สืบ      | SC          | Fi I A                                                                                                    |
| 27/07/2553 00:24:0                                                                                                    | 897                                                                                            | . มอนูมจอ<br>นายฉัตรพล ทิงหักยาก                                                                                | 530477016                                                                  | 07270009   | 23               | Biochemistry                                                                                               | ทึกยังไวยใน อายรกรรม                                          | 08:19:39    | 08:06:18       | UC    | ตัวไวยหาย - 1.3                       | รายงานขอมล้ว    | <i>(</i> | 60          | 8 0                                                                                                    |
| 27/07/2553 00:25:0                                                                                                    | 890                                                                                            | and a second and a second second second second second second second second second second second second second s | E004E0088                                                                  | 07270010   | 26               | Biochemistry                                                                                               | ดีกลัปวยใน อายรกรรม                                           | 08:19:47    | 08:12:12       | UC    | ต้ป่วยชาย - ส18                       | รายงานผลแล้ว    | 1        | Ŵ           |                                                                                                    |
| 27/07/2553 00:27:2                                                                                                    | 81 🖌                                                                                           | Disable Visit Time Selec                                                                                        | tion 59                                                                    | 07270011   | 16               | Biochemistry                                                                                               | จ๊กผู้ป่วยใน อายรกรรม                                         | 08:19:56    | 08:06:51       | UC    | ຊັ່ນ້ວຍຮາຍ - 24                       | รายงานผลแล้ว    | è        | Ø           | 2 🕥 =                                                                                                    |
| 27/07/2553 00:28:1                                                                                                    | 91                                                                                             | แสดงประวัติผู้ป่วย                                                                                              | 93                                                                         | 07270012   | 67               | Biochemistry                                                                                               | ทึกผู้ป่วยใน อายรกรรม                                         | 08:20:11    | 08:07:34       | UC    | ต้ป่วยชาย - 16                        | รายงานผลแล้ว    | 1        | Ŵ           | 2 🔊                                                                                                    |
| 27/07/2553 00:29:0                                                                                                    | 91                                                                                             | 1.10                                                                                                    | . 38                                                                       | 07270013   | 27               | Biochemistry                                                                                               | พึกผู้ป่วยใน อายรกรรม                                         | 08:20:19    | 08:08:28       | A7    | ตั้ป่วยชาย - 22                       | รายงานผลแล้ว    | 1        | Ŵ           | 2 🖏                                                                                                    |
| 27/07/2553 00:29:3                                                                                                    | 9                                                                                              | 212                                                                                                    |                                                                            | 07270027   | 27               | Hematology                                                                                                 | ด็กผู้ป่วยใน อายรกรรม                                         | 08:26:49    | 08:27:41       | A7    | ตั้ป่วยชาย - 22                       | รายงานผลแล้ว    | 1        | Ŵ           | 2 🔊                                                                                                    |
| 27/07/2553 00:37:0                                                                                                    | 8                                                                                              | ยกเลิกการลงรับ                                                                                                  | 2                                                                          | 07270002   | 43               | Hematology                                                                                                 | ห้อง Emerอื่น ๆ                                               | 06:07:41    |                | UC    | ต้ป่วยชาย -                           | 50 KB           | 0        | Ŵ           | 2 🔬                                                                                                    |
| 27/07/2553 00:51:0                                                                                                    | 91                                                                                             | ran Hore                                                                                                    | 66                                                                         | 07270014   | 27               | Hematology (CBC)                                                                                           | พึกผู้ป่วยใน อายุรกรรม                                        | 08:20:43    | 08:19:21       | UC    | ผู้ป่วยชาย - สล6                      | รายงานผลแล้ว    | A        | ø           | 2 🔊                                                                                                    |
| 27/07/2553 00:51:5                                                                                                    | 9                                                                                              | แสดงรายการที่ยังไม่ลงผล                                                                                         | ทั้งหมด 02                                                                 | 07270026   | 19               | Hematology (CBC)                                                                                           | พึกผู้ป่วยใน อายุรกรรม                                        | 08:24:57    | 08:25:55       | UC    | ຊູ້ນໍາຍຮາຍ - ສa5                      | รายงานผลแล้ว    | 1        | 1           | 2 👀                                                                                                    |
| 27/07/2553 00:52:4                                                                                                    | 91                                                                                             | ส่งไปห้องชาระเงิน                                                                                               | 66                                                                         | 07270015   | 27               | Biochemistry                                                                                               | ทึกผู้ป่วยใน อายุรกรรม                                        | 08:20:53    | 08:10:55       | UC    | ຜູ້ນໍາຍະາຍ - ສຸລ6                     | รายงานผสแล้ว    | 1        | ø           | 2 👀                                                                                                    |
| 27/07/2553 00:57:2                                                                                                    | 904                                                                                            | นายสารวย สุมาลย                                                                                                 | 530480851                                                                  | 07270016   | 68               | Biochemistry                                                                                               | พึกผู้ป่วยใน อายุรกรรม                                        | 08:21:02    | 08:10:48       | 110   | K.)                                   |                 | -        | 64          | <b>67</b> ~3                                                                                                    |
| 27/07/2553 00:58:1                                                                                                    |                                                                                                | นายสมจิตต์ ชลวัฒนะ                                                                                              | 520418502                                                                  |            | 52               | Microscopy(UA)                                                                                             | พึกผู้ป่วยใน อายุรกรรม                                        |             |                | Cor   | firm                                  |                 |          |             |                                                                                                    |
| 27/07/2553 00:58:3                                                                                                    | 918                                                                                            | นายสมจิตต์ ชลวัฒนะ                                                                                              | 520418502                                                                  | 07270030   | 52               | Hematology (CBC)                                                                                           | ฑึกผู้ป่วยใน อายุรกรรม                                        | 08:35:01    | 08:31:19       | CO    |                                       |                 |          |             |                                                                                                    |
| 27/07/2553 00:59:0                                                                                                    | 905                                                                                            | นายสมจิตต์ ชลวัฒนะ                                                                                              | 520418502                                                                  | 07270017   | 52               | Biochemistry                                                                                               | ฑึกผู้ป่วยใน อายุรกรรม                                        | 08:21:11    | 08:10:37       |       |                                       |                 |          |             |                                                                                                    |
| 27/07/2553 00:59:3                                                                                                    | 919                                                                                            | นายอรรถพงษ์ หนูปิทยา                                                                                            | 530466731                                                                  | 07270031   | 20               | Biochemistry                                                                                               | พึกผู้ป่วยใน อายุรกรรม                                        | 08:35:39    | 08:36:11       |       |                                       |                 |          |             |                                                                                                    |
| 27/07/2553 01:00:3                                                                                                    | 906                                                                                            | นายวิเชียร ฉัครบรรจง                                                                                            | 420045482                                                                  | 07270018   | 71               | Biochemistry                                                                                               | ฑึกผู้ป่วยใน อายุรกรรม                                        | 08:21:18    | 08:09:24       | 6     | <b>a</b> C                            | ancel Re        | cei      | vel         | Lab i                                                                                                    |
| 27/07/2553 01:01:4                                                                                                    | 913                                                                                            | ด.ช.วิธกานด์ ต่างงาม                                                                                            | 500361838                                                                  | 07270025   | 13               | Hematology (CBC)                                                                                           | จ๊กผู้ป่วยใน กุมารเวชกรรเ                                     | 08:22:52    | 08:24:18       |       | <u> </u>                              |                 |          |             |                                                                                                    |
| 27/07/2553 01:02:1                                                                                                    | 907                                                                                            | นายละมัย จันทร์แก้ว                                                                                             | 420028560                                                                  | 07270019   | 72               | Biochemistry                                                                                               | พึกผู้ป่วยใน อายุรกรรม                                        | 08:21:25    | 08:02:37       |       | -                                     |                 |          |             |                                                                                                    |
| 27/07/2553 01:14:3                                                                                                    |                                                                                                | นางนุช เกล็ดแก้ว                                                                                                | 530483775                                                                  |            | 80               | Biochemistry                                                                                               | ฑึกผู้ป่วยใน อายุรกรรม                                        |             | 08:29:51       |       | 4                                     |                 |          |             |                                                                                                    |
| 27/07/2553 01:15:0                                                                                                    |                                                                                                | นางนุช เกล็ดแก้ว                                                                                                | 530483775                                                                  |            | 80               | Microscopy(UA)                                                                                             | พึกผู้ป่วยใน อายุรกรรม                                        |             | 11:51:38       |       |                                       |                 |          |             |                                                                                                    |
| 27/07/2553 03:33:0                                                                                                    | 889                                                                                            | ด.ช.อิสระ ทุมสิงห์                                                                                              | 450146796                                                                  | 07270001   | 8                | Hematology                                                                                                 | ห้อง Emer อื่น ๆ                                              | 03:56:40    | 04:00:20       |       | · · · · · · · · · · · · · · · · · · · |                 |          |             | _                                                                                                    |
|                                                                                                    |                                                                                                |                                                                                                    |                                                                            |            |                  |                                                                                                    | m                                                             |             |                |       | <u> </u>                              |                 | 1        | <u>lo</u>   |                                                                                                    |
| LIS Import แสด                                                                                                    | N 64                                                                                           | 1 รายการ                                                                                                    |                                                                            |            |                  |                                                                                                    | <b>.</b> .                                                    | รียงลำดับห  | หลังสุดไว้ด้าน | m     |                                       |                 |          |             |                                                                                                    |
|                                                                                                    |                                                                                                | 05 40 40                                                                                                    |                                                                            | • • • • •  |                  |                                                                                                    | (* 140) *                                                     | _           |                |       |                                       |                 | 6        | A           |                                                                                                    |

8. ปุ่มรายงานผล เมื่อทำการรับใบ LAB แล้ว ก็เข้าสู่การรายงานผล โดยการกดที่ปุ่มรายงานผลจะ ปรากฏหน้าจอดังรูปด้านล่างนี้

| 😹 Lab Report for Lab Order Nur | mber : 2003            |                               |                       |                      | -                           | вx  |
|--------------------------------|------------------------|-------------------------------|-----------------------|----------------------|-----------------------------|-----|
| HN 530483775 ชื่อ นางบุ        | เซ เกล็ดแก้ว           | ผู้สั่ง นางรัดดิยาภรณ์ วิสงค์ | วันที่ 27/07/53 01:14 | 1                    | ( <b>b</b> ) ମ              | มพ์ |
| ผล Lab IPD - 530005            | 985                    |                               | 🗖 เดือนแพร            | ทย์ผู้สิ่ง ระบุแพทย์ | 🗖 ซ่อนรายการที่ไม่ได้รายงาน | ผล  |
| Lab Report Image Result        | Fext ประวัติ ผู้รายงา  | นผล นัคฟังผล                  |                       |                      |                             | -   |
| รายการ                         | ค่าที่รายงาน           | หน่วย เ                       | ล่าปกติ               | ยืนยันผล             | 🥅 แสดงผลครั้งที่แล้ว        |     |
| Troponin I                     | Negative               | •                             |                       | ✓ ยืนยัน UnLock      |                             |     |
|                                |                        |                               |                       |                      |                             |     |
|                                |                        |                               |                       |                      |                             |     |
|                                |                        |                               |                       |                      |                             |     |
|                                |                        |                               |                       |                      |                             |     |
|                                |                        |                               |                       |                      |                             |     |
|                                |                        |                               |                       |                      |                             |     |
| Doctor                         | Note                   | Lab Note                      |                       | Reported By          | นายสมจิตร รัตนาภิชาติ       | ◄   |
|                                |                        |                               |                       | Approved By          | นายสมจิตร รัตนาภิชาติ       | •   |
|                                |                        |                               |                       | สถานะรายการ          | รายงานผลแล้ว                | •   |
| ັ<br>ຮັນໃນ Lab 00:00 🏠 🖬 🕫     | ี<br>บยับยอləh ⊏laİsmi | อแยบออื่น 🔲 พิมพ์ Auto IPI    |                       |                      |                             |     |
| รายงาน Lab 12:49 🗘 🔳 พื        | มพ์ใบรายงานผล Lab      | Auto Lock                     | unlocked              | Confirm All          | 🗞 Save 🗙 Clos               | e   |

จากรูปด้านบน หน้าจอนี้เป็นส่วนสำหรับลงผล LAB โดยมีการทำงาน ดังนี้ แถบ LAB Report เป็นส่วนที่ใช้สำหรับการลงข้อมูลผลแลป โดยจะมีช่องสำหรับให้ป้อนค่าผล LAB ดังแสดงในรูปด้านล่างนี้

| 🏽 🌋 Lab Report for Lab Orde | er Number : 2705           |                 |                              |                 | -                           | ⊨ x   |
|-----------------------------|----------------------------|-----------------|------------------------------|-----------------|-----------------------------|-------|
| HN 490329767 🕏              | นายชม พลบัตร               | ผู้สั่ง นางปรีย | านุช พงศ์พนัศ วันที่ 29/07/5 | i3 00:22        | 9                           | พิมพ์ |
| ผล Lab IPD - 530            | 006039                     |                 | 🗆 เดือนแพทย์ผู้              | (สิ่ง ระบุแพทย์ | 🗖 ช่อนรายการที่ไม่ได้รายงา  | นผล   |
| Lab Report Image Re         | esult Text ประวัติ ผู้รายง | านผล นัดฟังผล   |                              |                 |                             | •     |
| รายการ                      | ค่าที่รายงาน               | หน่วย           | <b>ค่าปกต</b> ิ              | ยืนย้า          | 🔲 แสดงผลครั้งที่แล้ว        |       |
| [Electrolyte]               |                            |                 |                              |                 |                             |       |
| Na                          | 135.3                      | •               |                              | 🗹 ខឹ            | นยัน UnLock                 |       |
| К                           | 3.99                       | •               |                              | 🗹 ខឹ            | นยัน UnLock                 |       |
| CI                          | 107.7                      | -               |                              | 🗹 ខឹ            | นยัน <mark>UnLock</mark>    |       |
| CO2                         | 21.1                       | <b>•</b>        |                              | 🗹 ខឹ            | นยัน UnLock                 |       |
|                             |                            |                 |                              |                 |                             |       |
|                             |                            |                 |                              |                 |                             |       |
|                             |                            |                 |                              |                 |                             |       |
|                             |                            |                 |                              |                 |                             |       |
| Ľ                           | octor Note                 |                 | Lab Note                     | Reported By     | นางสาวมาลี อุดมพรไพบูลย์    | -     |
|                             |                            |                 |                              | Approved By     | นางสาวชนกนั้นท์ ยอตมงคล<br> | -     |
|                             |                            |                 |                              | สถานะรายการ     | รายงานผลแล้ว                | -     |
| รับใบ Lab 07:53 *           | ิ⊽ียืนยันยล Iab ติล่งข     | ท่อแยนกอื่น 📼   | พิมพ์ Auto IPD               |                 |                             |       |
| รายงาน Lab 08:56 1          | 🗖 พิมพ์ใบรายงานผล Lab      | Auto Lock       | unlocked                     | Confirm All     | 🗞 Save 🗙 Clo                | se    |

ในการรายงานผล LAB จะต้องมีการยืนยันข้อมูล โดยการยืนยันผลจะมี 2 ระดับ คือ

- 1. ระดับรายการ จะมีข้อความแสดงยืนยันต่ออยู่ด้านหลังในแต่ละบรรทัด
- 2. ระคับฟอร์ม จะมีข้อความยืนยันอยู่ด้านล่าง

กรณีที่การรายงานผลจะสมบูรณ์ก็ต่อเมื่อ มีการยืนยันทั้งสองระดับแล้ว ถ้าทำการยืนยันในระดับ รายการ แต่ไม่ทำการยืนยันในระดับฟอร์ม จะไม่สามารถเห็นผลการรายงานได้ ฉะนั้นควรทำการยืนยันการ รายงานผลทั้งสองระดับ วิธีการยืนยันทั้งสองระดับพร้อมกันทำได้โดยการกดปุ่ม Confirm All

การรายงานผลจะต้องป้อนข้อมูลในส่วนของ

- Report By เพื่อให้ทราบว่าเป็นใครรายงานผล
- Approved By เพื่อให้ทราบว่าใครตรวจสอบผลการรายงาน

 สถานะรายการ เพื่อให้แถบ LAB Status เปลี่ยนจาก รอผล เป็น รายงานผลแล้ว ดังแสดงในรูปด้านล่างนี้

| 颜 Lab Report for Lab | Order Number : 2705          |                         |                                  |                          | _ = ×                 |
|----------------------|------------------------------|-------------------------|----------------------------------|--------------------------|-----------------------|
| HN 490329767         | ชื่อ นายชม พลบัตร            | ผู้สั่ง นางปริยานุช พงส | <del>โพนัต วันที่</del> 29/07/53 | 3 00:22                  | 🕲 พิมพ์               |
| ผลLab <b>IPD-เ</b>   | 530006039                    |                         | 🗖 เคือนแพทย์ผู้ส่                | รั่ง ระบุแพทย์ 🗆 ช่อนราย | ยการที่ไม่ได้รายงานผล |
| Lab Report Image     | Result Text ประวัติ ผู้รายงา | นผล นักฟังผล            |                                  |                          | -                     |
| รายการ               | ค่าที่รายงาน                 | หน่วย                   | ค่าปกติ                          | <b>ยืนอำ</b> โป แสดงผลเ  | กรั้งที่แล้ว          |
| [Electrolyte]        |                              |                         |                                  |                          |                       |
| Na                   | 135.3                        | -                       |                                  | 🗹 ยืนยัน UnLoc           | *                     |
| К                    | 3.99                         | -                       |                                  | ✓ ยืนยัน UnLoc           | *                     |
| CI                   | 107.7                        | -                       |                                  | 🗹 ยืนยัน UnLoc           | ж                     |
| CO2                  | 21.1                         | -                       |                                  | ✓ ยืนยัน UnLoc           | *                     |
|                      |                              |                         |                                  |                          | _                     |
|                      |                              |                         |                                  |                          |                       |
|                      |                              |                         |                                  |                          |                       |
|                      |                              |                         |                                  |                          |                       |
|                      | Doctor Note                  | Lab N                   | lote                             | Reported By นางสาวมา     | ลี อุตมพรไพบูลย์ 🛛 💌  |
|                      |                              |                         |                                  | Approved By นางสาวชน     | เกนันท์ ยอดมงคล 💌     |
|                      |                              |                         |                                  | สถานะรายการ รายงานผล     | แล้ว 🔻                |
| ຈັນໃນ Lab 07:53      | 🗘 🔽 ยืนยันผล Lab 🔳 ส่งค่     | อแผนกอื่น 🔲 พิมพ์ Au    | to IPD                           |                          |                       |
| รายงาน Lab 08:56     | 🗘 🔲 พิมพ์ใบรายงานผล Lab 🛽    | Auto Lock               | unlocked                         | Confirm All              | e 🗙 Close             |

เมื่อรายงานผลแล้วต้องการให้มีข้อมูลขึ้นแสดงเพื่อทำการเตือนแพทย์ผู้สั่งให้ทราบว่ามีการรายงาน ผลแล้ว ให้ทำการเลือก Check box ตรงข้อความ เตือนแพทย์ผู้สั่ง ดังรูปด้านล่างนี้

| <i>ண</i> Lab Report for Lab Order | Number : 2705              |                                        |                            |                          | _ = ×                 |
|-----------------------------------|----------------------------|----------------------------------------|----------------------------|--------------------------|-----------------------|
| HN 490329767 ชื่อ 1               | เายชม พลบัตร               | ผู้สิ่ง นางปริยานุช พงศ์พน             | <b>์ศ วันที่ 29/07/5</b> 3 | 00:22                    | 🕲 พิมพ์               |
| ผล Lab IPD - 5300                 | 06039                      |                                        | 🗖 เดือนแพทย์ผู้สิ่ง        | ระบุแพทย์ 🗆 ช่อนรา       | ยการที่ไม่ได้รายงานผล |
| Lab Report Image Res              | sult Text ประวัติ ผู้รายงา | นผล นักฟังผล                           |                            |                          | -                     |
| รายการ                            | ค่าที่รายงาน               | หน่วย                                  | ค่าปกติ                    | <b>อื่นอ</b> ้า 🗖 แสดงผล | ครั้งที่แล้ว          |
| [Electrolyte]                     |                            |                                        |                            |                          |                       |
| Na                                | 135.3                      | •                                      |                            | 🗹 ยืนยัน UnLo            | sk                    |
| К                                 | 3.99                       | <b>*</b>                               |                            | ✓ ยืนยัน UnLo            | *                     |
| CI                                | 107.7                      | -                                      |                            | 🗹 ยืนยัน UnLo            | ×                     |
| CO2                               | 21.1                       | <b>-</b>                               |                            | 🗹 ยืนยัน UnLo            | sk                    |
|                                   |                            |                                        |                            |                          |                       |
|                                   |                            |                                        |                            |                          |                       |
|                                   |                            |                                        |                            |                          |                       |
|                                   |                            |                                        |                            |                          |                       |
| Do                                | ctor Note                  | Lab Note                               | P R                        | eported By นางสาวมา      | าลี อุตมพรไพบูลย์  🔻  |
|                                   |                            |                                        | A                          | pproved By นางสาวชา      | แกนันท์ ยอดมงคล 🔻     |
|                                   |                            |                                        |                            | สถานะรายการ รายงานผล     | າແລ້ວ 🔻               |
| ×.3L_h 07.52 ≜                    |                            |                                        |                            |                          |                       |
| ຈນເນ Lab U7:53 ູ້                 | 🔽 ยินยนผล Lab 🔲 สิงทั      | อแผนกอิน 🔃 พิมพ์ Auto I<br>E Auto Look |                            | onfirm All 🛛 🖏 Sav       | re 🗙 Close            |

เมื่อทำการรายงานผลแล้วให้กดปุ่ม Save เพื่อทำการบันทึกข้อมูลการลงผลรายงาน

แต่ถ้าต้องการสั่งแลป ก็สามารถทำได้โดยกดปุ่ม สั่ง OPD ตามรูปด้านล่างนี้

| Ň                                                                                                    | 🐮 🚺 📔 :                                                | V 🛛 🗆      | 1 🛃 🖬        | 🗉 📼 🖌 🐮 🖽 🖺           | 0 🏠 🎼           | 🧧 🖬 😑     | ) =       | บันทึกการบริกา         | าร ห้อง LAE   | 3 - :: HOSxl                  | P :: 3.53. | 7.14 My  | SQL 5.1.45  | 5-51 [sa@192.16      | 58.10.8/hos]   |     | -    | •    | ×          |
|----------------------------------------------------------------------------------------------------|--------------------------------------------------------|------------|--------------|-----------------------|-----------------|-----------|-----------|------------------------|---------------|-------------------------------|------------|----------|-------------|----------------------|----------------|-----|------|------|------------|
| A Contraction of the second second se | ระบบผู้ป่วยนอก                                         | ຈະນນທ່     | ห้องจ่ายยา   | ระบบผู้ป่วยใน ระเ     | บงานอื่นๆ ง     | านเชิงรุก | Tools     | รายงาน System          |               |                               |            |          |             |                      |                |     | 0    |      |            |
| Order                                                                                                    | เยการขอเลือด                                           |            |              |                       |                 |           |           |                        |               |                               |            |          |             |                      |                |     |      |      |            |
|                                                                                                    |                                                        |            |              |                       |                 |           |           |                        |               |                               |            |          |             | Lab rooi             | m ALL          | _   | _    |      | _          |
| วันที่ 2                                                                                                    | 29/7/2553                                              |            | 29/7         | 7/2553 - HN           |                 |           | เลื       | ่อน Lab นัด            |               |                               |            |          |             | Lab form             | n 💵            |     |      |      |            |
|                                                                                                    |                                                        |            |              |                       |                 |           |           |                        |               |                               |            |          |             |                      |                |     |      |      |            |
| -                                                                                                    | 🧃 🚓 📼 สถานะระยาร 👻 แสดงรายการขึ้นขับเลนนั่ว ะรมุมชาที่ |            |              |                       |                 |           |           |                        |               |                               |            |          |             |                      |                |     |      |      |            |
| lin link                                                                                                    | ຸ<br>ອ້າໃນໄລໄລ                                         |            | 400 Ja       |                       |                 | <b>N</b>  | <br>มพ์ใบ | Request ในขั้นตอนการ   | รับ           |                               |            |          |             |                      |                | -   | ลังป | PDIF | 6)         |
| w Lat                                                                                                    |                                                        | 3.199.17   | .на <b>н</b> | D # 08 1              | PD 🗉 IP         | บ 🔲 พื    | มพ์ B     | arcode ในขั้นตอนการรับ |               | 🥅 แสคง                        | ຽນຜູ້ນໍວຍ  |          |             |                      |                |     |      | 0.0  | -          |
| แยกตามใบ                                                                                                    | สั่ง แยกตามราย                                         | บลลล ราย   | ms Lab v     | มัดส่วงหน้า           |                 |           |           |                        |               |                               |            |          |             |                      |                | _   | _    |      | _          |
| ່ານ ເລນ                                                                                                    | วันที่สั่ง                                             | เวลาสิ่ง เ | เลขที่รับ    | ชื่อผู้ป่วย           | HN              | LIS No.   | อายุ      | ໃນ Lab                 | จุดที่สิ่ง    | แผนกที่สิ่ง                   | เวลารับ    | เวลาร    | สิทธิ       | Ward                 | Lab Status     | ยืน | SC   | Fi   | L 🔺        |
| 2699                                                                                                    | 29/07/2553                                             | 00:02:2    | 1360         | นายละมัย จันทร์แก้ว   | 420028560       | 07290006  | 72        | Biochemistry           | ฑึกผู้ป่วยใน  | อายุรกรรม                     | 07:57:29   | 07:58:41 | UC          | ผู้ป่วยชาย - 1       | รายงานผลแล้ว   | è   | Ø    |      | <b>3</b> E |
| 2700                                                                                                    | 29/07/2553                                             | 00:11:3    |              | ด.ช.ณัฐวุฒิ ฤทธิ์ไธสง | 480268440       |           | 6         | LAB DM                 | ห้อง Emer     | อื่นๆ                         |            |          | UC          |                      | รอผล           | 0   | Ø    | 20   | ۵          |
| 2701                                                                                                    | 29/07/2553                                             | 00:12:0    |              | ค.ช.ธนพงษ์ สอกศรี     | 420037640       |           | 13        | Hematology (CBC)       | ทึกผู้ป่วยใน  | กุมาหวชกรรม                   |            |          | UC          | ผู้ป่วยชาย - 4       | <b>ទ</b> ាពថ   | 0   | Ø    | 20   | 0          |
| 2703                                                                                                    | 29/07/2553                                             | 00:19:0    | 1359         | นายสมจิตต์ ชลวัฒนะ    | 520418502       | 07290005  | 52        | Biochemistry           | ฑึกผู้ป่วยใน  | อาล์งบรงท                     | 07:56:44   | 07:57:11 | UC          | ผู้ป่วยชาย - 6       | รายงานผลแล้ว   | 1   | Ø    | 2    | ۵          |
| 2704                                                                                                    | 29/07/2553                                             | 00:19:2    | 1374         | นายสมจิตต์ ชลวัฒนะ    | 520418502       | 07290020  | 52        | Hematology (CBC)       | ฑึกผู้ป่วยใน  | อายุรกรรม                     | 08:10:06   |          | UC          | ผູ້ປ່ວຍຮາຍ - 6       | รอผล           | 0   | Ø    | 20   | ۵          |
| 2705                                                                                                    | 29/07/2553                                             | 00:22:3    | 1355         | นายชม หลบัตร          | 490329767       | 07290001  | 64        | Biochemistry           | ฑึกผู้ป่วยใน  | อื่นๆ                         | 07:53:10   | 07:54:25 | UC          | ผู้ป่วยชาย - 12      | รายงานผลแล้ว   | 1   | Ø    | 20   | ۵          |
| 2706                                                                                                    | 29/07/2553                                             | 00:24:2    | 1382         | นายวัฒนา เกษร         | 530483702       | 07290027  | 19        | Hematology (CBC)       | ฑึกผู้ป่วยใน  | อายุรกรรม                     | 08:21:44   | 08:22:38 | UC          | ผู้ป่วยชาย - สล5     | รายงานผลแล้ว   | 1   | Ŵ    | 2    | ø          |
| 2707                                                                                                    | 29/07/2553                                             | 00:24:5    | 1383         | นายกิติชัย แช่จำว     | 530483666       | 07290028  | 27        | Hematology (CBC)       | ฑึกผู้ป่วยใน  | อายุรกรรม                     | 08:22:52   | 08:23:51 | UC          | ผู้ป่วยชาย - สล6     | รายงานผลแล้ว   | 1   | Ø    | 8    | ۵U         |
| 2708                                                                                                    | 29/07/2553                                             | 00:26:0    |              | ค.ช.พริสร บังอร       | 520445307       |           | 8         | Hematology (CBC)       | ฑึกผู้ป่วยใน  | กุมารเวชกรรม                  |            |          | UC          | ผู้ป่วยชาย - สล4     | รอผล           | 0   | Ø    | 20   | s 🛛        |
| 2709                                                                                                    | 29/07/2553                                             | 00:58:5    |              | น.ส.กุทลาบ ศรีประวัติ | 530483973       | 07290202  | 62        | Biochemistry           | พ้อง Emer     | อื่น ๆ                        |            |          | UC          | ผู้ป่วยหญิงและเด็ก - | a adaa a       | 0   | Ŵ    | 20   | ø          |
| 2710                                                                                                    | 29/07/2553                                             | 00:59:1    |              | น.ส.กุหลาบ ศรีประวัติ | 530483973       |           | 62        | Hematology (CBC)       | ห้อง Emer     | อื่นๆ                         |            |          | UC          | ผู้ป่วยหญิงและเด็ก - | ร รอผล         | 0   | Ø    | 20   | ٩          |
| 2712                                                                                                    | 29/07/2553                                             | 01:08:4    |              | นางนุตี ไชยตัน        | 510413357       |           | 36        | Microscopy(UA)         | ท้อง Emer     | อื่น ๆ                        |            |          | UC          |                      | รอผล           | 0   | Ø    | 20   | \$         |
| 2713                                                                                                    | 29/07/2553                                             | 01:09:1    | 1378         | ค.ญ.ภรณ์วดี เท่งเจียว | 420009271       | 07290023  | 13        | Hematology             | ทึกผู้ป่วยใน  | กุมารเวชกรรม                  | 08:15:52   | 08:16:52 | UC          | ผู้ป่วยหญิงและเค็ก - | รายงานผลแล้ว   | 1   | ø    | 20   | ۵          |
| 2714                                                                                                    | 29/07/2553                                             | 01:11:1    |              | ด.ญ.ภรณ์วดี เท่งเจียว | 420009271       |           | 13        | OUT LAB 1              | ฑึกผู้ป่วยใน  | กุมารเวชกรรม                  |            |          | UC          | ผู้ป่วยหญิงและเค็ก - | sona           | 0   | Ø    | 20   | ٩          |
| 2715                                                                                                    | 29/07/2553                                             | 01:12:4    | 1384         | ค.ญ.ศศิธร มุกสกุล     | 530483838       | 07290029  | 14        | Hematology (CBC)       | ฑึกผู้ป่วยใน  | กุมาหวชกรรม                   | 08:24:34   | 08:26:38 | UC          | ผู้ป่วยหญิงและเค็ก - | ะ รายงานผลแล้ว | 1   | Ø    | 20   | \$         |
| 2716                                                                                                    | 29/07/2553                                             | 01:13:3    | 1361         | ด.ญ.ลลิคา นาชัยราญ    | 520432744       | 07290007  | 1         | Biochemistry           | ฑึกผู้ป่วยใน  | กุมาหวชกรรม                   | 07:59:03   | 07:59:27 | UC          | ผู้ป่วยหญิงและเด็ก - | ะ รายงานผลแล้ว | 1   | Ŵ    | 2    | \$         |
| 2717                                                                                                    | 29/07/2553                                             | 01:14:1    | 1368         | ด.ญ.ลลิตา นาชัยราญ    | 520432744       | 07290014  | 1         | Hematology             | ฑึกผู้ป่วยใน  | กุมารเวชกรรม                  | 08:04:54   | 08:06:28 | UC          | ผู้ป่วยหญิงและเด็ก   | ะ รายงานผลแล้ว | 1   | ø    | 8    | \$         |
| 2718                                                                                                    | 29/07/2553                                             | 01:15:0    | 1369         | คญ.จิรภิญญา มูลค่ำ    | 530483856       | 07290015  | 0         | Biochemistry           | ฑึกผู้ป่วยใน  | กุมารเวชกรรม                  | 08:05:52   | 08:06:20 | UC          | ผู้ป่วยหญิงและเด็ก   | ะ รายงานผลแล้ว | 1   | Ø    | 2 (  | \$         |
| 2719                                                                                                    | 29/07/2553                                             | 01:15:4    | 1363         | ค.ญ.ภัทรนันท์ ชันอาสา | 530483619       | 07290009  | 1         | Biochemistry           | ฑึกผู้ป่วยใน  | กุมารเวชกรรม                  | 08:02:06   | 08:02:31 | UC          | ผู้ป่วยหญิงและเด็ก - | ะ รายงานผลแล้ว | 1   | Ŵ    | 20   | ø          |
| 2720                                                                                                    | 29/07/2553                                             | 01:22:5    | 1375         | น.ส.ฝน (ลาว)          | 510391533       | 07290016  | 39        | Biochemistry           | ฑึกผู้ป่วยใน  | อายุรกรรม                     | 08:10:41   | 08:11:42 | AL          | ผู้ป่วยหญิงและเด็ก   | ะ รายงานผลแล้ว | 1   | Ø    | 20   | 1          |
| 2721                                                                                                    | 29/07/2553                                             | 01:23:5    |              | นางสังข์ เข็มเชื้อ    | 420017074       |           | 84        | Hematology (CBC)       | ฑึกผู้ป่วยใน  | อายุรกรรม                     |            |          | UC          | ผู้ป่วยหญิงและเด็ก - | รอผล           | 0   | Ø    | 2    | ۵.         |
| 4                                                                                                    |                                                        |            |              |                       |                 |           |           | III                    |               |                               |            |          |             |                      |                |     |      |      | <b>}</b>   |
| LIS Ir                                                                                                    | mport u                                                | สดง 36-    | 4 รายกา      | าร                    |                 |           |           |                        | <b></b>       | เรียงลำดับ                    | เหลังสุด   | ไว้ด้านบ | น กรอง      | สิทธิ                |                | •   | ¢    | 2.2  |            |
| CAPS NUM                                                                                                    | SCRL OVR                                               | IDLE 0:7   | 7 11:5       | 8 📕 บันที             | กการบริการ ห้อง | LAB       |           | นพ.ทดสอบ ระบบตรวจ(บั   | ญชินละการเจ้า | ı) : ຜູ້ <del>ສູແລ</del> ຮະນາ | เ:นพ.ทดส   | อบ ระบบต | เรวจ,ในเวลา |                      |                |     |      | ШĽ,  |            |

พิมพ์ชื่อ หรือ HN คนไข้ ในช่อง ชื่อ หรือ HN

| สม LAB OPD PD<br>สี่ง Lab OPE<br>เลือกผู้ป่วย | )        |                      |        |          |          |         |      |          | × |
|-----------------------------------------------|----------|----------------------|--------|----------|----------|---------|------|----------|---|
|                                               | 1        | ์ คัน ชื่อ<br>วันที่ |        |          |          |         | HN   |          |   |
| รายการปัจจุบัน                                |          |                      |        |          |          |         |      |          |   |
| ใบ LAB                                        |          |                      |        | <b>_</b> | สั่ง Lab | 1       |      |          |   |
| Order Number                                  | ซึ่ง LAB |                      | ผล LAB | หน่วย    | ยืนยันผล | ค่าปกติ | ราคา | รอ (ชม.) | - |
|                                               |          |                      |        |          |          |         |      |          |   |
|                                               |          |                      |        |          |          |         |      | ปิด      |   |

เลือก Visit ที่คนไข้มา เสร็จแล้วกดปุ่ม ตกลง

| เลื    | 0f      | <b>) Visit</b>      | ชื่ออัปวย นาวาโ | ททดสอบ | ก่าวออม                 |             | 0              | T         |       |
|--------|---------|---------------------|-----------------|--------|-------------------------|-------------|----------------|-----------|-------|
|        |         |                     |                 |        |                         |             | 9. <i>0</i> 0/ | 233.      | ns/ / |
| ล่าตับ | 1       | วินที               | เวลา            | สิทธิ  | ชื่อสิทธิ               | เลขที่สิทธิ | แผนก           | ด้างชำระ  |       |
|        |         | 03/08/2553          | 06:00:00        | 10     | เมมหลกฐานชาระเงนเอง     |             | อายุรกรรม      |           | 0.00  |
|        | 2       | 30/07/2553          | 08:00:00        | 10     | เมมหลกฐานชาระเงนเอง     |             | อายุรกรรม      |           | 0.00  |
|        | 3       | 29/07/2553          | 11:07:42        | 10     | เมมหลกฐานชาระเงนเอง     |             | อนๆ            |           | 0.00  |
|        | 4       | 28/07/2553          | 14:47:48        | 10     | ไม่มหลักฐานชาระเงินเอง  |             | ไม่ทราบแผนก    |           | 0.00  |
|        | 5       | 25/07/2553          | 12:36:57        | 10     | ไม่มีหลักฐานชาระเงินเอง |             | อายุรารรม      |           | 0.00  |
|        | 6       | 24/07/2553          | 12:05:14        | 10     | ไม่มีหลักฐานชำระเงินเอง |             | อายุรกรรม      |           | 0.00  |
|        | 7       | 23/07/2553          | 17:05:11        | 10     | ไม่มีหลักฐานชำระเงินเอง |             | อายุรารรม      |           | 0.00  |
|        | 8       | 22/07/2553          | 08:58:04        | 10     | ไม่มีหลักฐานชำระเงินเอง |             | อายุรกรรม      |           | 0.00  |
|        | 9       | 22/07/2553          | 08:53:29        | 02     | ไม่มีหลักฐานชำระเงินเอง |             | ไม่ทราบแผนก    |           | 0.00  |
|        | 10      | 21/07/2553          | 08:59:08        | 10     | ไม่มีหลักฐานชำระเงินเอง |             | สู่ทึกรรม      |           | 0.00  |
|        | 11      | 20/07/2553          | 08:11:22        | 10     | ไม่มีหลักฐานชำระเงินเอง |             | วางแผนครอบครัว |           | 0.00  |
| V 1    | ลือกได้ | กัฉพาะผู้ที่มาในวัน |                 |        |                         |             | 🖌 ขกละ         | ง 🗙 ยกนี่ | ลิก   |

3. เลือกใบ แลปที่ต้องการ แล้วกดปุ่มสั่งแลป ตามรูปด้านล่าง

| 👬 LAB OPD 🗈                  | )                                                                     |                            |                         |              |      | x        |
|------------------------------|-----------------------------------------------------------------------|----------------------------|-------------------------|--------------|------|----------|
| สั่ง Lab OF                  | PD                                                                    |                            |                         |              |      |          |
| . เลือกผู้ป่วย               |                                                                       |                            |                         |              |      |          |
|                              | 530483079 คัน ชื่อ<br>530729110742 วันที่                             | นาวาโททตสอ<br>29 กรกฎาคม 2 | ม อ่าวอุดม<br>553 11:07 | V LE HN      |      |          |
| รายการปัจจุบัน               |                                                                       |                            |                         |              |      |          |
| เลือกใบ LAB                  |                                                                       |                            |                         |              |      |          |
| <b>ใบ LAB</b><br>Order Numbe | ANC<br>ARV<br>Blood Bank<br>Body Fluid examination<br>Cytology<br>DTX |                            | สิ่ง Lab<br>ยืนยันผล    | ี<br>ค่าปกติ | ราคา | so (yu.) |
|                              |                                                                       |                            |                         |              |      | ปิด      |

 เมื่อกดปุ่มสั่งแลป แล้วจะมีรายการแลปให้เลือก (เวลาเลือกรายการแลปให้สังเกต รายการแลปจะมี ทั้งตัวหนังสือตัวหนา และตัวธรรมดา คือ ตัวหนังสือตัวหนา คือรายการแลปที่สั่งเป็นกลุ่ม ส่วน ตัวหนังสือธรรมดา จะเป็นรายการแลปที่เป็นรายการย่อย) เสร็จแล้วกดบันทึก

|                   | 颜 👬 LABAB                                                                                                    | □ X                                                                                                    |
|-------------------|----------------------------------------------------------------------------------------------------|----------------------------------------------------------------------------------------------------|
|                   | สัง Lab                                                                                                    |                                                                                                    |
|                   | Order Lab                                                                                                    |                                                                                                    |
|                   | เพิ่มรายการสั่ง Lab                                                                                           | แพทย์ผู้สั่ง นพ.ทดสอบ ระบบตรวจ ครั้งที่ 0 ‡ ───                                                                                                    |
|                   | เลือกห้อง Lab                                                                                                 | <ul> <li>เดือนผล Lab กลับมาที่ห้อง</li> <li>ศวามเร่งด่วน</li> </ul>                                                                                                    |
| l i i             | เลือกรายการที่ต้องการสั่ง รายการ                                                                              | สัง                                                                                                    |
| Í                 |                                                                                                    | โรงพยาบาลอ่าวอดม Biochemistry                                                                                                    |
| รายการ I<br>เป็นก | LAB ที่<br>ลุ่ม                                                                                               | Liver Function Test       □ CSF-Sugar         □ Total Protein.       □ CSF-Protein         □ Albumin.       □ Fluid Protein         □ Globulin.       □ Fluid Sugar         □ T.Bilirubin.       □ Fluid LDH         □ D.Bilirubin.       □ Urine Creatinine |
|                   | □ Electrolyte<br>□ Na<br>□ K                                                                                  | AST (SGOT).       Urine Creatinine24 hrs         ALT (SGPT).       Urine Protein         Alk.Phosphatase.       Urine Protein24 hrs                                                                                                    |
|                   | Order Note ปกปิด<br>โด้อกทั้งหมด 🎑 ไม่เลือกทั้ง<br>พิมพ์ไบสั่ง Lab เครื่องพิมท<br>พิมพ์ไบสั่ง Lab เครื่องพิมท | อยู้ป่วย แสดงราคาหลังบันที่<br>กดปุ่มบันทึก<br>คมต                                                                                                    |

# LAB สั่ง IPD

| R    | ý           | 🐮 🚺 📔 :         | 🥹 🗹 🗉           | 1 🛃 🖬            | ■ ■ 🗲 ೩ 🖃 🖲                             | 🗣 🏠 🎼           | 🧧 🖬 😑     | ) =<br>       | บันทึกการบริก                                | าร ห้อง LAI                       | 3 - :: HOSxI                  | P :: 3.53.  | 7.14 My  | SQL 5.1.4   | 5-51 [sa@192.16      | 58.10.8/hos]           |     | -                                                                                                    | -     | ×        |
|------|-------------|-----------------|-----------------|------------------|-----------------------------------------|-----------------|-----------|---------------|----------------------------------------------|-----------------------------------|-------------------------------|-------------|----------|-------------|----------------------|------------------------|-----|----------------------------------------------------------------------------------------------------|-------|----------|
| Ord  |             | ระบบผู้บวยนอก   | າ ຈະນນາ         | ทองจายยา         | ระบบผู้บวยใน ระเ                        | ามงานอนๆ (      | งานเชงรุก | Tools         | รายงาน System                                |                                   | _                             |             |          |             | _                    | _                      |     |                                                                                                    | - (   |          |
| loiu |             | allizgeredel    |                 |                  |                                         |                 |           |               |                                              |                                   |                               |             |          |             | Lob root             |                        |     |                                                                                                    |       | _        |
| วัน  | <b>.ศ</b> 🛛 | 9/7/2553        |                 | 29/7             | V2553 - HN                              |                 |           | 12            | oul sh ũn                                    |                                   |                               |             |          |             | Lab rool             | n ALL                  |     |                                                                                                    |       |          |
|      | 2           | .0) 1)2000      |                 | 2011             | 12000                                   |                 |           | L LA          | en Lou na                                    |                                   |                               |             |          |             | Lab form             | n ALL                  |     |                                                                                                    |       |          |
| _    |             |                 |                 |                  | 2010/16                                 | #190 <i>8</i>   |           | 16            | แสดงรายการที่สืบสับผลแล้                     | 3 🔲 🕬 🖛                           | anti -                        |             |          |             | ]                    |                        |     |                                                                                                    |       |          |
|      | 1           |                 |                 |                  |                                         |                 | E         |               | Roquactในขั้นตามการ                          | en in terfin                      |                               |             |          |             |                      |                        |     | สงเ                                                                                                    | IPU ( | -5)      |
| 1    | ນ Lab       | ຈັນໃນ Lab       | รายงาน          | เผล ไร           | มสังยา 📃 C                              | PD 🔳 IP         | 70 E A    | มพเบ<br>มพ์ B | request เนชนตอนการ<br>arcode ในขั้นตอนการรับ | 9D                                | 📄 แสดง                        | ารูปผู้ป่วย |          |             |                      |                        |     | ଶିଏ                                                                                                    | PD (F | b)       |
|      | 9.          |                 |                 |                  |                                         |                 |           |               |                                              |                                   |                               |             |          |             |                      |                        |     | -                                                                                                    |       | -        |
| แยกร | าามเบล      | 19<br>แยกตามราย | าบุคคล ราย<br>⇒ | msLab น์<br>     | ์สล่วงหน้า                              |                 |           |               | • • •                                        |                                   |                               |             | 1        |             |                      |                        | -   |                                                                                                    |       |          |
| บเ   | a¥          | วินที่สิ่ง      | เวลาสิง         | ເລນກີຮັນ<br>1000 | <u>ห</u> อตีฦวล                         | HN              | LIS NO.   | อายุ          | lu Lab                                       | จุดที่สิ่ง                        | แผนกที่สิ่ง                   | ເວລາຮັນ     | เวลาร    | สทธ         | Ward                 | Lab Status             | ฮีน | SC                                                                                                    | Fi    |          |
|      | 2033        | 20/07/2000      | 00.02.2         | 1380             | นายสะมย จนทรแกว                         | 400020000       | 07230008  | 12            | LARIDH                                       | สมสัญภายเงิน                      | อายุรารรม                     | 07.57.28    | 07.50.41 |             | สีมาอราย - 1         | SISALITINIMANA.1       | ~   |                                                                                                    |       | <u> </u> |
|      | 2700        | 20/07/2000      | 00.11.3         |                  | ต.ช.ณชูงณ์ ยุทธเธลง<br>ค.ช.ต.นณ์        | 400200440       |           | 12            | Hometology (CBC)                             | ทยง Errier<br>สืดผู้ป่อยใน        | อนอยุอออุธ                    |             |          | UC          | Wilceman - A         | 50 80                  | 8   | - CO                                                                                                    |       | 3        |
|      | 2703        | 29/07/2553      | 00.12.0         | 1359             | ท.อ.อนหงษ สองการ<br>งารเสนอิตภ์ หลวัฒนะ | 520418502       | 07290005  | 52            | Riochemistry                                 | ศกลูบ <i>า</i> ยจะ<br>ดือยังไวยใน | 000130-0011336<br>000150-5591 | 07:56:44    | 07:57:11 | LIC         | ผู้ประบบย - 4        | รอนต<br>รายเงางเยลแล้ว |     | 100                                                                                                    |       | a l      |
|      | 2704        | 29/07/2553      | 00:13:0         | 1374             | นายสมุริสส์ หลวัฒนะ                     | 520418502       | 07290020  | 52            | Hematology (CBC)                             | ศึกยังไวขใน                       | อายุรารรบ                     | 08:10:06    | 01.31.11 | LIC         | ผู้ประบบเป็น 6       | 50/12                  | 0   | in the second second se |       |          |
|      | 2705        | 29/07/2553      | 00:10:2         | 1355             | นายชม พลบัตร                            | 490329767       | 07290001  | 64            | Biochemistry                                 | ตึกผู้ป่วยใน                      | อำมุลารรณ<br>อื่น ๆ           | 07:53:10    | 07:54:25 | UC          | ม้ป่วยหาย - 12       | รายงานผลแล้ว           | à   | in the second second se |       |          |
|      | 2706        | 29/07/2553      | 00:24:2         | 1382             | นายวัฒนา เกษร                           | 530483702       | 07290027  | 19            | Hematology (CBC)                             | ทึกผู้ป่วยใน                      | อายรารรม                      | 08:21:44    | 08:22:38 | UC          | ผู้ป่วยชาย - สล5     | รายงานผลแล้ว           | 1   | ŵ                                                                                                    | 2     | ۵.       |
|      | 2707        | 29/07/2553      | 00:24:5         | 1383             | นายกิติชัย แช่จำว                       | 530483666       | 07290028  | 27            | Hematology (CBC)                             | ศึกผู้ป่วยใน                      | อายรารรม                      | 08:22:52    | 08:23:51 | UC          | ผู้ป่วยชาย - สุลุธิ  | รายงานผลแล้ว           | 1   | 5                                                                                                    | 2     | ۵.       |
|      | 2708        | 29/07/2553      | 00:26:0         |                  | ค.ช.พริสร บังอร                         | 520445307       |           | 8             | Hematology (CBC)                             | ตึกผู้ป่วยใน                      | กุมารเวชกรรม                  |             |          | UC          | ผู้ป่วยชาย - สล4     | 50 KB                  | Ö   | Ŵ                                                                                                    | 2     | ŵ        |
|      | 2709        | 29/07/2553      | 00:58:5         |                  | น.ส.กุหลาบ ศรีประวัติ                   | 530483973       | 07290202  | 62            | Biochemistry                                 | ห้อง Emer                         | อื่นๆ                         |             |          | UC          | ผู้ป่วยหญิงและเด็ก - | รอยสล                  | 0   | ø                                                                                                    | 2     | 0        |
|      | 2710        | 29/07/2553      | 00:59:1         |                  | น.ส.กุหลาบ ศรีประวัติ                   | 530483973       |           | 62            | Hematology (CBC)                             | ห้อง Emer                         | อื่นๆ                         |             |          | UC          | ผู้ป่วยหญิงและเด็ก - | ត ទាម ពារគ             | 0   | ø                                                                                                    | 2     | 0        |
|      | 2712        | 29/07/2553      | 01:08:4         |                  | นางนุตี ไชยตัน                          | 510413357       |           | 36            | Microscopy(UA)                               | พ้อง Emer                         | อื่นๆ                         |             |          | UC          |                      | SD LLBR                | 0   | ø                                                                                                    | 2     | ø        |
|      | 2713        | 29/07/2553      | 01:09:1         | 1378             | ค.ญ.ภรณ์วดี เท่งเจียว                   | 420009271       | 07290023  | 13            | Hematology                                   | ฑึกผู้ป่วยใน                      | กุมารเวชกรรม                  | 08:15:52    | 08:16:52 | UC          | ผู้ป่วยหญิงและเค็ก - | รายงานผลแล้ว           | 1   | Ø                                                                                                    | 2     | ۵        |
|      | 2714        | 29/07/2553      | 01:11:1         |                  | ค.ญ.ภรณ์วดี เท่งเจียว                   | 420009271       |           | 13            | OUT LAB 1                                    | ฑึกผู้ป่วยใน                      | กุมารเวชกรรม                  |             |          | UC          | ผู้ป่วยหญิงและเค็ก - | ទារពត                  | 0   | Ø                                                                                                    | 2     | ۵        |
|      | 2715        | 29/07/2553      | 01:12:4         | 1384             | ต.ญ.ศศิธร มุกสกุล                       | 530483838       | 07290029  | 14            | Hematology (CBC)                             | ฑึกผู้ป่วยใน                      | กุมารเวชกรรม                  | 08:24:34    | 08:26:36 | UC          | ผู้ป่วยหญิงและเด็ก - | ส รายงานผลแล้ว         | 1   | Ø                                                                                                    | 2     | ۵.       |
|      | 2716        | 29/07/2553      | 01:13:3         | 1361             | ด.ญ.ลลิตา นาชัยราญ                      | 520432744       | 07290007  | 1             | Biochemistry                                 | ฑึกผู้ป่วยใน                      | กุมารเวชกรรม                  | 07:59:03    | 07:59:27 | UC          | ผู้ป่วยหญิงและเด็ก - | ส รายงานผลแล้ว         | 1   | Ø                                                                                                    | 2     | Ø        |
|      | 2717        | 29/07/2553      | 01:14:1         | 1368             | ค.ญ.ลลิคา นาชัยราญ                      | 520432744       | 07290014  | 1             | Hematology                                   | ฑึกผู้ป่วยใน                      | กุมาหวชกรรม                   | 08:04:54    | 08:06:26 | UC          | ผู้ป่วยหญิงและเค็ก - | ะ รายงานผลแล้ว         | 1   | Ø                                                                                                    | 2     | 1        |
|      | 2718        | 29/07/2553      | 01:15:0         | 1369             | คญ.จิรภิญญา มูลค่ำ                      | 530483856       | 07290015  | 0             | Biochemistry                                 | ฑึกผู้ป่วยใน                      | กุมารเวชกรรม                  | 08:05:52    | 08:06:20 | UC          | ผู้ป่วยหญิงและเค็ก - | ะ รายงานผลแล้ว         | e.  | Ø                                                                                                    | 2     | 1        |
|      | 2719        | 29/07/2553      | 01:15:4         | 1363             | ด.ญ.ภัทรนันท์ ขันอาสา                   | 530483619       | 07290009  | 1             | Biochemistry                                 | ฑึกผู้ป่วยใน                      | กุมารเวชกรรม                  | 08:02:06    | 08:02:31 | UC          | ผู้ป่วยหญิงและเด็ก - | ะ รายงานผลแล้ว         | 1   | Ø                                                                                                    | 2     | ۵        |
|      | 2720        | 29/07/2553      | 01:22:5         | 1375             | น.ส.ฝน (ลาว)                            | 510391533       | 07290016  | 39            | Biochemistry                                 | ฑึกผู้ป่วยใน                      | อายุรารรม                     | 08:10:41    | 08:11:42 | AL          | ผู้ป่วยหญิงและเด็ก - | ะ รายงานผลแล้ว         | 1   | Ø                                                                                                    | 2     | ٩        |
|      | 2721        | 29/07/2553      | U1:23:5         |                  | นางสังข์ เข้มเชื่อ                      | 420017074       |           | 84            | Hematology (CBC)                             | ฑิกผู้ป่วยใน                      | อายุรกรรม                     |             |          | UC          | ผู้ป่วยหญิงและเต็ก - | an Gr                  |     | Ø                                                                                                    | 2     | ۰        |
| 4    |             |                 |                 |                  |                                         |                 |           |               |                                              |                                   |                               |             |          |             |                      |                        |     |                                                                                                    |       | •        |
| LI   | S In        | nport u         | สดง 36          | 4 รายกา          | 15                                      |                 |           |               |                                              | E                                 | เรียงลำดับ                    | าหลังสุด    | ไว้ด้านบ | ณ กรอง      | เสิทธิ               |                        | •   | ¢                                                                                                    | 9.5   |          |
| APS  | NUM         | SCRL OVR        | IDLE 0:         | 7 11:5           | 8 🎴 บันที                               | กการบริการ ห้อง | LAB       | - 1           | นพ.พดสอบ ระบบตรวจ (บั                        | ญชิและการเงิ                      | น) : ผู้ดูแลระบา              | ย:นพ.ทดส    | อบ ระบบต | เรวจ,ในเวลา |                      | _                      |     |                                                                                                    | 1     |          |

1.กดปุ่ม Space Bar ที่แป้นคีย์บอร์ด ใส่ชื่อ หรือ HN เสร็จแล้วกดปุ่มตกลง

| í 🐼 👬 LAB                               |                                             |                                             |                 |                  |                      |                   |           |
|-----------------------------------------|---------------------------------------------|---------------------------------------------|-----------------|------------------|----------------------|-------------------|-----------|
| ดรวจสอบ                                 | ี่มรายการสิ่ง Lab                           |                                             |                 |                  |                      |                   |           |
| เลือกผู้ป่วย                            |                                             |                                             |                 |                  |                      |                   |           |
| HN                                      |                                             | ชื่อ                                        |                 |                  | ดึก                  |                   |           |
| AN                                      | <u>&gt;</u> ค้นหา (ชื่อ<br>🗖 แสดงที่อ       | -HN) 044011902<br>ເຊິ່ 🔲 Soundex se         | ค้นหาด<br>earch | กามที่อยู่       |                      |                   |           |
| - Scolul                                | No. HN                                      | ชื่อ - นามสกุร                              | 1               | บิดา             | มารดา                |                   |           |
| เลยกเบ L                                | 04401                                       | เ <b>902</b> นาง ลุ้ย                       | แข่ฮ้อ          |                  | เห็น-บุตร            |                   |           |
| ใบ L/<br>สรุปรายกา<br>Drag a (<br>Reque |                                             |                                             |                 |                  | nı                   | iLab<br>ดปุ่มตกลง | ค่าบริการ |
| <u> </u>                                | 82 ปี 0 เดือน 30 วัน<br>Limit 100 ≎<br>>>++ | <ul> <li>ค้นทายู้ป่วย</li> <li>ร</li> </ul> | 01–07–2471 ร    | : 3-7004<br>ຫກລະ | 40090-79-0<br>ยกเลิก |                   | •         |
| แก้ไขร                                  | ายการ                                       |                                             |                 |                  |                      | อ่านผล            | ปิต       |

# 2.เลือก AN คนใข้ เสร็จแล้วกดปุ่ม ตกลง

| Sele    | ct Ad | mit Number     |              |          |        |                         |        | x        |
|---------|-------|----------------|--------------|----------|--------|-------------------------|--------|----------|
| ชื่อผู้ | ป่วย  | นางลุ้ย แซ่อ้อ |              | HN 0     | 440119 | 02                      |        |          |
| ລຳຕັນ   | AN    |                | วันที่ Admit | เวลา     | สิทธิ  | ชื่อสิทธิ               |        | ด้างชำระ |
| 1       | 510   | 008439         | 21/09/2551   | 09:22:00 | - 77   | ผู้สูงอายุ ในเขต บัตรทอ | งฟรี   | 0.00     |
|         |       |                |              |          |        |                         |        |          |
|         |       |                |              |          |        |                         |        |          |
|         |       |                |              |          |        |                         |        |          |
|         |       |                |              |          |        |                         |        |          |
|         |       |                |              |          |        |                         |        |          |
| I I     |       |                |              |          |        |                         |        |          |
| I I     |       |                |              |          |        |                         |        |          |
| I I     |       |                |              |          | 26     | เป็นเตอดง               |        |          |
| I I     |       |                |              |          | 110    | เมื่าหุณแขง             |        |          |
|         |       |                |              |          | $\sim$ |                         |        |          |
|         |       |                |              |          |        |                         | 🖌 ตกลง | 🗙 ยกเลิก |

# เลือกใบ LAB เสร็จแล้วกดปุ่ม สั่ง Lab

| <i>i</i> i LAB                                 | B IRD PD                                                                            |           |                      |                                        |          |          |          | _ = ×        |
|------------------------------------------------|-------------------------------------------------------------------------------------|-----------|----------------------|----------------------------------------|----------|----------|----------|--------------|
| ดรวจสอง                                        | บรายการสัง Lab                                                                      |           |                      |                                        |          |          |          |              |
| เลือกผู้ป่วย                                   |                                                                                     |           |                      |                                        |          |          |          |              |
| HN                                             | 044011902                                                                           | ชื่อ      | นางลุ้ย              | แซ่อ้อ                                 | ดึก      | 12       |          |              |
| AN                                             | 510008439                                                                           | วันที่    | 21 กันยายน 2         | 2551 09:22                             | เดียง    | ICU5     | กด:      | ปุ่ม สัง Lab |
| รายการปัจจุ                                    | บัน                                                                                 |           |                      |                                        |          |          |          |              |
| เลือกใบ ∟∕                                     | AB                                                                                  |           |                      |                                        |          |          | 1/       |              |
| <b>ใบ LA</b><br>สรุปราชกา<br>Drag a c<br>Reque | AB<br>Blood Bank<br>Body Fluid exi<br>Cytology<br>DTX<br>Hematology<br>Microbiology | amination | T<br>E               | <b>สั่งวันที่</b> 31/7/25!<br>แบบฟอร์ม | 53 -     | สั่ง Lab | ยืนยันผล | ต่าบริการ    |
| > /                                            | 1367 Microscopy                                                                     | 10.00 54  | · · · · · · ·        | Microscopy                             | 14:55:22 |          | N        | 10.00        |
| หงสง + H                                       | >>>>>>>>>>>>>>>>>>>>>>>>>>>>>>>>>>>>>                                               | P         | Ließeß mitzen, D'all | Microbiology                           |          |          | อ่านผล   | ীল           |

 เมื่อกดปุ่มสั่งแลป แล้วจะมีรายการแลปให้เลือก (เวลาเลือกรายการแลปให้สังเกต รายการแลปจะ ทั้งตัวหนังสือตัวหนา และตัวธรรมดา คือ ตัวหนังสือตัวหนา คือรายการแลปที่สั่งเป็นกลุ่ม ส่วน ตัวหนังสือธรรมดา จะเป็นรายการแลปที่เป็นรายการย่อย) เสร็จแล้วกดบันทึก

| 😹 👬 LAB 🗚                                                              | □ x                                                                  |
|------------------------------------------------------------------------|----------------------------------------------------------------------|
| สั่ง Lab                                                               |                                                                      |
| Order Lab                                                              |                                                                      |
| เพิ่มรายการสั่ง Lab                                                    | แพทย์ผู้สั่ง นพ.ทดสอบ ระบบด้ำเนิน ครั้งที่ 0 🛟 💶 –                   |
| เลือกห้อง Lab                                                          | เดือนผล Lab กลับมาที่ห้อง 🗾 🗸                                        |
| เลือกรายการที่ต้องการสิ่ง รายการที่สั่ง                                |                                                                      |
| โรงพยาบาล                                                              | ด้าเนินสะดวก                                                         |
| Hem                                                                    | atology                                                              |
| СВС                                                                    | 🗌 Malaria 🗉                                                          |
| ESR .                                                                  | Microfilaria                                                         |
| 🗌 🗌 Hct 🗌 Microbilirub                                                 | n Reticulocyte count                                                 |
| Bleeding time                                                          | Inclusion body                                                       |
|                                                                        | BM stain (wright stain)                                              |
| Прт                                                                    |                                                                      |
| Order Note 🛛 ปกปิดชื่อผู้ป่วย 🗖 แสดงราคาหลังบันทึก กดปุ่ม บันทึก dinic |                                                                      |
|                                                                        |                                                                      |
|                                                                        |                                                                      |
| 📔 เลือกทั้งหมด 🔽 ไม่เลือกทั้งหมด 😟 ลบรายการ IPD 31/07/53               |                                                                      |
| พิมพ์ใบสั่ง Lab เครื่องพิมพ์                                           | <ul> <li>พิมพ์</li> <li>ไปได้ บันทึก</li> </ul>                      |
| 🔲 พิมพ์ไบสัง Lab 2 เครื่องพิมพ์                                        | <ul> <li>พิมพ์<br/>แสดงประวัติ Print 1 Print 2 Print Form</li> </ul> |